附件3:

### 系统操作手册

一、系统简介

系统包括 137 个评分细项,评分方法采用多选加分法、 多选扣分法、单选项得分法等。

BICE 系统包括单位端、管理端两套功能,系统根据登录账号自动识别用户身份。

系统功能结构如下:

|       | 发布通知      | 评价进度监督              | 生成汇总报告      |
|-------|-----------|---------------------|-------------|
| 管理端管理 | 基础设置      | 评价审核、查看报告           | 评价分析        |
|       | 上 行政事业单位P | <b>为部控制基础性评价系</b> 统 | 充<br>上<br>报 |
|       | 查看通知      | 特殊情况说明              | 评价结果查看      |
| 单位端操作 | 评价指标打分    | 下一步工作               | 评价报告生成、上报   |

二、单位端操作流程

## 单位端功能列表:

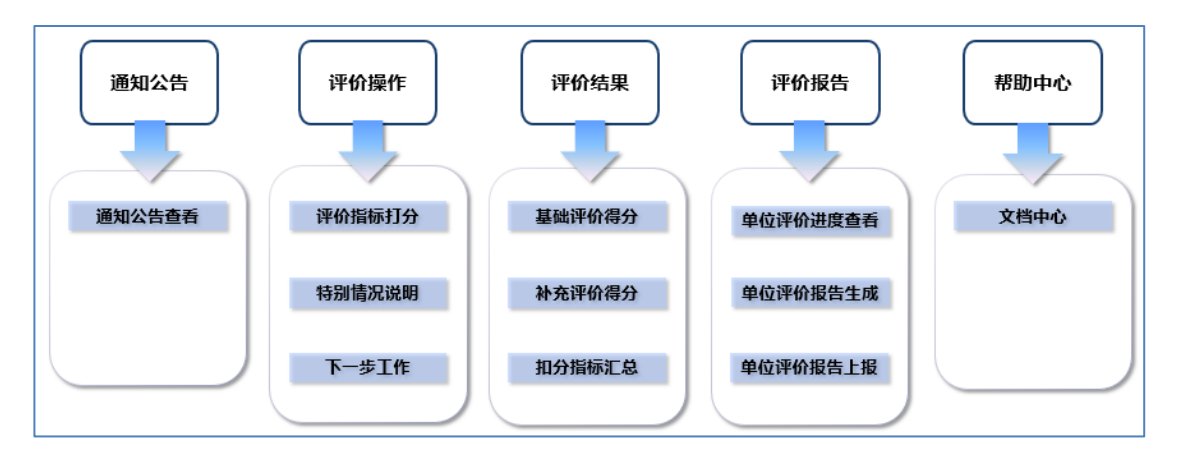

单位端操作流程:

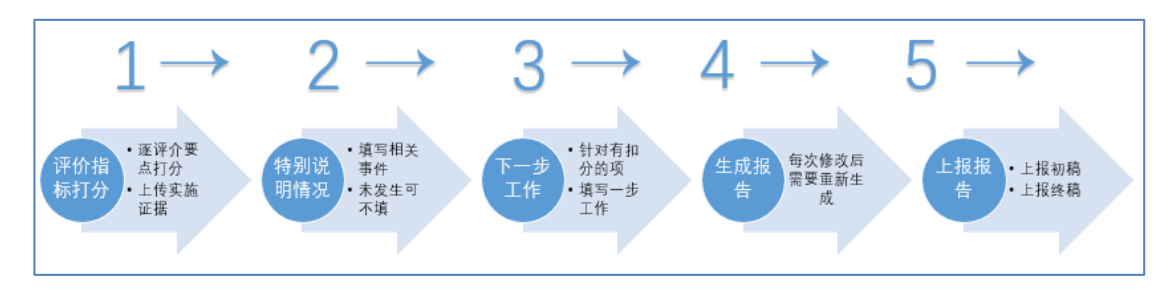

三、管理端操作流程

管理端功能列表:

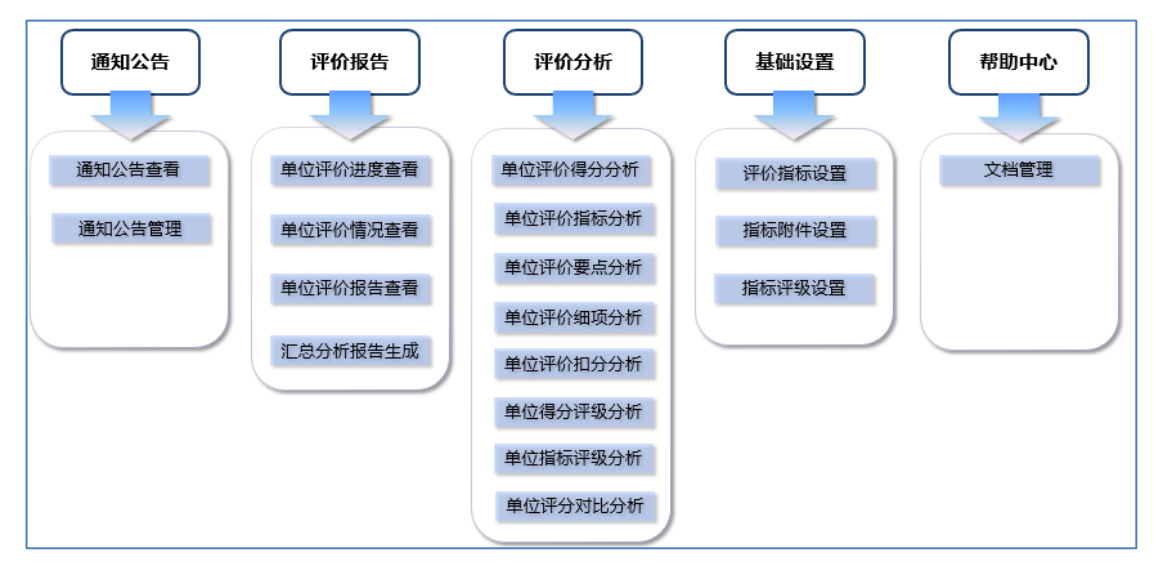

### 管理端操作流程:

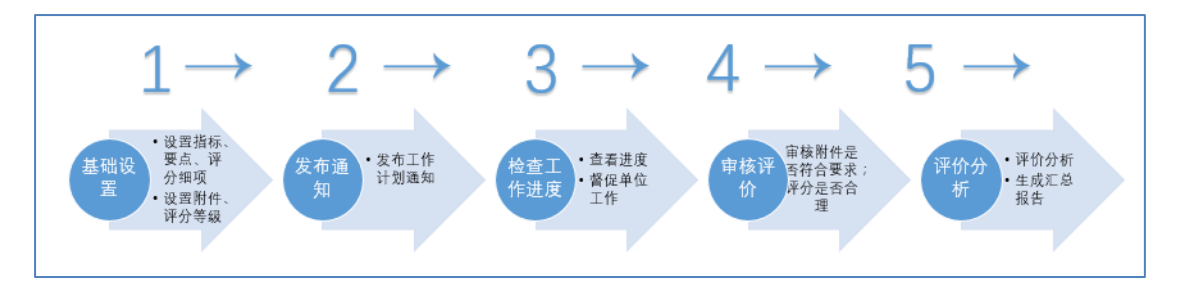

四、系统登录

打开网址:<u>http://b.dibcn.com:9080/bice</u>,即可进入系 统登录界面,如下图所示:

| DIB   行政事业单位内部控制基础性评价系 | 系统                                                                        |  |
|------------------------|---------------------------------------------------------------------------|--|
|                        | <ul> <li>● test12</li> <li>● •••••••</li> <li>中华人民共和国教育部(例试) 、</li> </ul> |  |
|                        | 登录□□记住密码                                                                  |  |
|                        |                                                                           |  |

在登录界面输入帐号和密码,选择指定的账套,确认后 登录系统。

客户端登录账号、初始密码由管理端统一分配。

每家单位建议只用一个账号统一评分。

登录后,若管理端未设置当前单位账户个人信息,系统 会弹出信息补全窗口:

| 用户信息    |        | X |
|---------|--------|---|
| 🗟保存 🗐关闭 |        |   |
|         |        |   |
| 姓名*:    | test22 |   |
| 移动电话☀:  |        |   |
| 电子邮箱*:  |        |   |
|         |        |   |
|         |        |   |

管理端在审核时会使用以上信息进行工作沟通,为便于 工作开展,登录后请先完善此信息。

登录系统后,界面显示如下:

| DIB   行政事业单位内部控制基础性评价系统 |            |              |      |      | 中华人民共和国教育部(测试) / 全国学生资助中。 | ù test22 🏚          |          |
|-------------------------|------------|--------------|------|------|---------------------------|---------------------|----------|
|                         | 通知公告       | 评价操作         | 评价结果 | 评价报告 | 帮助中心                      |                     | 用户信息     |
| 通知公告                    | > 通知公告查看   |              |      |      |                           |                     | 修改密码     |
| 😰 刷魚                    | i 🗙 删除 🕅 查 | é            |      |      |                           |                     | 注 销      |
| 通知                      |            |              |      |      |                           | 分类 发送人 发送时间         |          |
| ≥ 关于                    | 行政事业单位基础   | 生评价系统(BICE): | 则试通知 |      |                           | 公告 jyb 2016-10-10 ; | 22:15:34 |

单位端可以选中通知记录,点击"查看"按钮查看通知详 细内容;管理端可以发布通知。

右上角为设置菜单,"用户信息"可以用来完善当前用户 基本信息。

如需修改缺省密码,请点击"修改密码"菜单。

退出系统,可点击"注销"。

五、单位端

(一)通知公告

可以查看管理部门发布的通知公告,如下图:

| DIF               | 行政      | 事业单位内部控      | 制基础性评价 | 系统   |      | 中华人民共和国教 | 育部(测试) / : | 全国学生资助中心        | test22 🏚 |
|-------------------|---------|--------------|--------|------|------|----------|------------|-----------------|----------|
|                   | 通知公告    | 评价操作         | 评价结果   | 评价报告 | 帮助中心 |          |            |                 |          |
| 通知公告              | > 通知公告到 | 看            |        |      |      |          |            |                 |          |
| 😢 刷新              | Ҳ 删除    | <b>〕</b> 查看  |        |      |      |          |            |                 | ÷        |
| 通知                |         |              |        |      |      | 分类       | 发送人        | 发送时间            |          |
| <sup>III</sup> 关于 | 行政事业单位  | 基础性评价系统(BICE | )测试通知  |      |      | 公告       | jyb        | 2016-10-10 22:1 | 15:34    |
|                   |         |              |        |      |      |          |            |                 |          |
|                   |         |              |        |      |      |          |            |                 |          |
|                   |         |              |        |      |      |          |            |                 |          |
|                   |         |              |        |      |      |          |            |                 |          |
|                   |         |              |        |      |      |          |            |                 |          |
|                   |         |              |        |      |      |          |            |                 |          |
|                   |         |              |        |      |      |          |            |                 |          |
|                   |         |              |        |      |      |          |            |                 |          |
|                   |         |              |        |      |      |          |            |                 |          |
|                   |         |              |        |      |      |          |            |                 |          |
|                   |         |              |        |      |      |          |            |                 |          |
|                   |         |              |        |      |      |          |            |                 |          |
|                   |         |              |        |      |      |          |            |                 |          |
| 第1页/              | 共1页 共1  | 记录 每页 20 🗸   |        |      |      |          |            |                 |          |
| 通知                | 以告查看 💿  |              |        |      |      |          |            |                 |          |

(二) 评价操作

1.评价指标打分

BICE 系统指标评价分值分为单位层面(60分)和业务 层面(40分),标准分值合计100分。若某项评价要点不适 用于当前单位时,单位可选择"不适用"操作,则该要点不计 入评分。

| 序号 | 指标类别          | 评价指标                                                 | 评价要点                              | 评价方法  | 标准分值 | 评价得分 | 实施证据(个) | 操作 |
|----|---------------|------------------------------------------------------|-----------------------------------|-------|------|------|---------|----|
| 1  |               |                                                      | 1.1 成立内部控制领导小组,制定、启动相关的工作机制       | 加分法   | 4    | 3    |         | 0  |
| 2  |               | 1.内部控制建设启动情况                                         | 1.2 开展内部控制专题培训                    | 加分法   | 3    | 3    |         |    |
| 3  |               | (14分)                                                | 1.3 开展内部控制风险评估                    | 直接打分法 | 3    | 2.5  |         |    |
| 4  |               |                                                      | 1.4 开展组织及业务流程再造                   | 直接打分法 | 4    | 4    |         |    |
| 5  |               |                                                      | 2.1 单位主要负责人主持召开会议讨论内部控制建立与实施相关的议题 | 单选法   | 2    | 0    |         |    |
| 6  |               | <ol> <li>2.单位主要负责人承担内部控制建立。</li> <li>(6分)</li> </ol> | 2.2 单位主要负责人主持制定内部控制工作方案,健全工作机制    | 加分法   | 2    | 2    |         |    |
| 7  |               |                                                      | 2.3 单位主要负责人主持开展内部控制工作分工及人员配备等工作   | 直接打分法 | 2    | 2    |         |    |
| 8  |               | 3.对权力运行的制约情况                                         | 3.1 权力运行机制的构建                     | 直接打分法 | 4    | 3.5  |         |    |
| 9  |               | (8分)                                                 | 3.2 对权力运行的监督                      | 直接打分法 | 4    | 3.5  |         |    |
| 10 |               |                                                      | 4.1 建立预算管理制度                      | 加分法   | 2    | 2    |         |    |
| 11 | 单位层面<br>(60分) |                                                      | 4.2 建立收入管理制度                      | 加分法   | 2    | 1.5  |         |    |
| 12 |               |                                                      | 4.3 建立支出管理制度                      | 加分法   | 2    | 1.5  |         |    |
| 13 |               | 4.内部控制制度完备情况                                         | 4.4 建立政府采购管理制度                    | 加分法   | 2    | 2    |         |    |
| 14 |               | (16分)                                                | 4.5 建立资产管理制度                      | 加分法   | 2    | 2    |         |    |
| 15 |               |                                                      | 4.6 建立建设项目管理制度                    | 减分法   | 2    | 1.5  |         |    |
| 16 |               |                                                      | 4.7 建立合同管理制度                      | 加分法   | 2    | 2    |         |    |
| 17 |               |                                                      | 4.8 建立决策机制制度                      | 加分法   | 2    | 2    |         |    |
| 18 |               | 5.不相容岗位与职责分离控制情况                                     | 5.1 对不相容岗位与职责进行了有效设计              | 减分法   | 3    | 2    |         |    |
| 19 |               | (6分)                                                 | 5.2 不相容岗位与职责得到有效的分离和实施            | 加分法   | 3    | 3    |         |    |
| 20 |               | 6.内部控制管理信息系统功能覆盖情》                                   | 6.1 建立内部控制管理信息系统,功能覆盖主要业务控制及流程    | 减分法   | 6    | 5    |         |    |
| 21 |               | (10分)                                                | 6.2 系统设置不相容岗位账户并体现其职权             | 减分法   | 4    | 4    |         |    |
| 指核 | 示评价 ⊠         |                                                      |                                   |       |      |      |         |    |

指标评价界面

(1) 多选加分法

针对评价要点的评分细项进行多选操作,选中得分,不 选不得分,当前要点最终得分为选中分值之和。

| ₩存<br>                |                                          |                            |                |                 |        |
|-----------------------|------------------------------------------|----------------------------|----------------|-----------------|--------|
| - 4                   | 的委员                                      |                            | 不适用            |                 |        |
| 价要                    | 点: 2.2 单位主要负                             | 责人主持制定内部控制工作方案,健全工作        | □机制            |                 |        |
| 平分方法                  | 法: 多选加分法                                 | ,                          | 2              |                 |        |
| 评价操                   | 作细则: 单位主要负责人<br>制工作机制(1)                 | 应主持本单位内部控制工作方案的制定、修<br>分)。 | 設、审批工作(1分), 负責 | <b>责建立健全内部控</b> |        |
| <b>i</b> i            | 份操作                                      |                            |                |                 |        |
| 序号                    | 评分细项                                     |                            |                | 细项分值            | 操作     |
|                       | 单位主要负责人主持本单位内部搭                          | 淘工作方案的制定、修改、审批工作           |                | 1               |        |
| 1                     |                                          |                            |                |                 |        |
| 1                     | 单位主要负责人负责建立健全内部                          | <sup>3</sup> 控制工作机制        |                | 1               |        |
| 1<br>2                | 单位主要负责人负责建立健全内部<br><b>汽施正据上传</b>         | 路控制工作机制                    |                | 1               |        |
| 1<br>2<br>第<br>第<br>号 | 单位主要负责人负责建立健全内部<br><b>试验证报上传</b><br>附件名称 | 对全制工作机制                    | 文件名称           | 1               | <br>操作 |

### (2)多选扣分法

针对评价要点的评分细项进行多选操作,选中扣分,不 选不扣分,本项总分最多扣到 0。

| 评价操作细则     | 町分                    |                                          |                  |                        |                |    | X   |
|------------|-----------------------|------------------------------------------|------------------|------------------------|----------------|----|-----|
| 1 🔛保存 🗐    | 关闭                    |                                          |                  |                        |                |    |     |
| 🕴 💾 评价图    | 更点                    |                                          | 🗌 不适用            |                        |                |    |     |
| ,<br>评价要点: | 5.1 对不相容岗             | 位与职责进行了有效设计                              |                  |                        |                |    | - 1 |
| 评分方法:      | 多选扣分法                 | 选扣分法 要点分值: 3                             |                  |                        |                |    |     |
| ,<br>评价操作细 | 则: 本单位不相容岗<br>与监督、执行与 | 位与职责包括但不限于申请与审核审批<br>监督等。满分3分,每有1对不相容岗位: | 、审核审批与<br>未进行有效说 | 5执行、执行与信息<br>设计扣1分,直至扣 | 見记录、审核审批<br>完。 |    |     |
| ■ 评分打      | 操作                    |                                          |                  |                        |                |    |     |
| 序号 详       | P分细项                  |                                          |                  |                        | 细项分值           | 操作 |     |
| 1 单        | 位未在制度中规定申请与审核审        | 批岗位(职责)相互分开                              |                  |                        | 1              |    |     |
| 2 单        | 位未在制度中规定审核审批与执        | 行岗位(职责)相互分开                              |                  |                        | 1              |    |     |
| 3 单        | 位未在制度中规定执行与信息记        | 录岗位(职责)相互分开                              |                  |                        | 1              |    |     |
| 4 单        | 应未在制度中规定执行与监督岗        | 位(职责)相互分开                                |                  |                        | 1              |    |     |
| 5 单        | 位未在制度中规定审核审批与监        | 督岗位(职责)相互分开                              |                  |                        | 1              |    |     |
| , 实施       | 正据上传                  |                                          |                  |                        |                |    |     |
| 序号阶        | <b>计件名称</b>           | 附件说明                                     |                  | 文件名称                   |                | 操作 |     |

# (3)单选得分法

对该评价要点进行单选得分,所选分值既该要点得分。

| 评价操作细则打分               |                                                      |                                     |                     |                | X    |  |  |  |  |
|------------------------|------------------------------------------------------|-------------------------------------|---------------------|----------------|------|--|--|--|--|
| 🔡 保存 🗐 关闭              |                                                      |                                     |                     |                |      |  |  |  |  |
| 🚦 评价要点                 |                                                      | □不适                                 | 3                   |                | ^    |  |  |  |  |
| 评价要点: 2.1              | 单位主要负责人主持召开会议                                        | 义讨论内部控制建立与实施相关                      | 的议题                 |                |      |  |  |  |  |
| 评分方法: 单选               | 得分法                                                  | 要点分值:                               | 2                   |                |      |  |  |  |  |
| 评价操作细则: 单位<br>部控<br>控制 | 讨论内部控制建立与实施的议题<br>论的,本项只得1分。单位主要负<br>预得2分。 通过查看会议纪要或 | 。单位主要负责人主持<br>责人主持内部控制工作<br>部署文件确认。 | 会议,但仅将内<br>F专题会议对内部 |                |      |  |  |  |  |
| ■ 评分操作                 |                                                      |                                     |                     | Inter 1 is the | 12.4 |  |  |  |  |
| 序号 评分细项                |                                                      |                                     |                     | 細坝分值           | 操作   |  |  |  |  |
| 1 单位主要负责人未主持           | 召开会议讨论内部控制建立与                                        | 与实施的议题                              |                     | 0              | 0    |  |  |  |  |
| 2 单位主要负责人主持会           | 议,但仅将内部控制列入会议                                        | 议议题之一进行讨论的                          |                     | 1              | 0    |  |  |  |  |
| 3 单位主要负责人主持内           | 部控制工作专题会议对内部排                                        | 空制建立与实施进行讨论的                        |                     | 2              | 0    |  |  |  |  |
| ■ 实施证据上传               |                                                      |                                     |                     |                |      |  |  |  |  |
| 序号 附件名称                | 附件说明                                                 |                                     | 文件名称                |                | 操作   |  |  |  |  |
| 1 会议纪要或部署文件            | 上传附件                                                 |                                     |                     |                |      |  |  |  |  |

### 2.实施证据上传

对于每个评价要点,应该根据要求上传相应附件。

| 上传附件           | X |
|----------------|---|
| □ 保存 → 关闭      |   |
|                |   |
| 附件说明: 参见附件第5页2 |   |
| <b>■ 附件上传</b>  |   |

附件说明要写明相关内容在多少页,以方便管理端审核。 特别提示:相同附件在之前评价要点评分时已上传,则 当前评价要点也可以不上传附件,直接在附件说明里注明参 见之前的评价要点即可。

#### 3.特别说明情况

特别说明情况是单位在发生了重大经济损失、出现经济 犯罪、引起社会重大反响事故时进行登记事件的说明、事件 的影响、事件处理结果。

| 评价操作                     | 评价结果 | 评价报告             |            |   |       |
|--------------------------|------|------------------|------------|---|-------|
| 价操作 > 特别说明情况             |      |                  |            |   |       |
| 🖆 刷新 🛛 🔓 新増              |      | 特别说明情况新增         |            | × | 🔍 快速: |
| 序号 事件类别                  | 事件说明 | 🗟 保存 🗐 关闭        |            |   | 操作    |
|                          |      | 事件类别*:<br>事件说明*: | 发生重大经济损失 ✔ | ^ |       |
|                          |      | 事件影响:            | ~<br>^     |   |       |
|                          |      | 处理结果:            |            | L |       |
| \$\$ 5 /# · 5 # · 5 /# · |      |                  |            | ~ |       |

### 4.下一步工作

针对扣分(多选扣分法)、未得分项(多选加分法)或 非满分项(单选得分法)进行相应的应对措施和下一步工作 安排,点击<sup>☑</sup>进行操作。如下图:

| 评价操 | ₩价操作 > 下一步工作 |               |                                                                     |                                                                                                  |     |  |  |  |  |  |
|-----|--------------|---------------|---------------------------------------------------------------------|--------------------------------------------------------------------------------------------------|-----|--|--|--|--|--|
| 😰 🕏 | 斪            |               | 下一步工作                                                               | X                                                                                                |     |  |  |  |  |  |
| 序号  | 指标类别         | 评价指标          | 🔛 保存 🗐 关闭                                                           |                                                                                                  | 操作  |  |  |  |  |  |
| 1   |              |               |                                                                     |                                                                                                  |     |  |  |  |  |  |
| 2   |              |               | 💶 下一步工作说明                                                           |                                                                                                  |     |  |  |  |  |  |
| 3   |              |               | in/Jama.                                                            | 第位主要合素と担びた即2時間におりました。                                                                            | 8 🖉 |  |  |  |  |  |
| 4   |              | 1.内部控制建设      | 11/1 1100                                                           |                                                                                                  |     |  |  |  |  |  |
| 5   |              |               | 下一步工作说明: 基于以上评价结果,本单位(部门)将(描述与存在扣分情<br>等管理领域作为2016年内部控制建立与实施的重占工作和改 | 基于以上评价结果,本单位(部门)将(抽述与存在扣分情况的评价指标及评价要点相关的管理领域)<br>等管理领域作为2018年內總控制建立与实施的重占工作和改进方向,并采取以下措施进一步提高內總控 |     |  |  |  |  |  |
| 6   |              |               |                                                                     | 制水平和效果: (逐项描述拟采取的进一步建立健全内部控制体系的工作内容、具体措施、工作责任                                                    |     |  |  |  |  |  |
| 7   |              |               |                                                                     | 人、牵头部门、预计完成时间等)                                                                                  |     |  |  |  |  |  |
| 8   |              |               | ■ 逐项改进措施                                                            | 入会议议题之一进行讨论的                                                                                     |     |  |  |  |  |  |
| 9   |              | 2.单位主要负责      | and the standard                                                    | a)                                                                                               | 2   |  |  |  |  |  |
| 10  |              |               | 上1F内容*:                                                             | 友,将责任落实到具体部门                                                                                     | 1 🖉 |  |  |  |  |  |
| 11  |              | 3.动权力运行的      |                                                                     | 工明确                                                                                              |     |  |  |  |  |  |
| 12  |              | - 1100 502114 |                                                                     | 「「自分初、物」                                                                                         | 2   |  |  |  |  |  |
| 13  |              |               | 具休措施∗:                                                              |                                                                                                  |     |  |  |  |  |  |
| 12  |              |               | 2414 JH00 -                                                         | 「副台940.80」                                                                                       | 2   |  |  |  |  |  |
| 13  |              |               |                                                                     |                                                                                                  |     |  |  |  |  |  |
| 12  |              |               |                                                                     | 「「「」「」「」」「」」「」」「」」「」」「」」「」」「」」「」」「」」「」」                                                          | 2   |  |  |  |  |  |
| 13  |              |               | 牵头部门:                                                               | 工作责任人:                                                                                           | 2   |  |  |  |  |  |
| 13  |              |               | 预计完成日期:                                                             |                                                                                                  | Ž   |  |  |  |  |  |
| 14  |              |               |                                                                     |                                                                                                  |     |  |  |  |  |  |
| 15  | 单位层面         |               |                                                                     | ~                                                                                                |     |  |  |  |  |  |

(三)评价结果

### 1.基础评价得分

点击**评价结果>基础评价得分**,进入基础评价得分结果

界面,评价结果的数据是在指标评分完成后的结果,如下图 所示:

| 评价结        | 果 > 基础评价得分 |                              |      |
|------------|------------|------------------------------|------|
| <b>2</b> I | N£K        |                              |      |
| 序号         | : 指标类别     | 评价指标                         | 评价得分 |
| 1          |            | 1. 内部控制建设启动情况(14分)           | 6    |
| 2          |            | 2.单位主要负责人承担内部控制建立与实施责任情况(6分) | 3    |
| 3          | 单位层面       | 3.对权力运行的事影为情况(8分)            | 4    |
| 4          | (60分)      | 4.内部控制制度完备情况(16分)            | 11   |
| 5          |            | 5.不相容岗位与职责分离控制情况(6分)         | 2.5  |
| 6          |            | 6.內部控制管理信息系統功能覆盖情況(10分)      | 1    |
| 7          |            | 7. 预算业务管理控制情况(7分)            | 5.5  |
| 8          |            | 8.收支业务管理控制情况(6分)             | 4    |
| 9          | 业务层面       | 9.政府采购业务管理控制情况(7分)           | 7    |
| 10         | (40分)      | 10.资产管理控制情况(6分)              | 6    |
| 11         |            | 11.建设项目管理控制情况(8分)            | 8    |
| 12         |            | 12.合同管理控制情况 (6分)             | 6    |
| 13         | 100.0分     | 评价总分                         | 64   |
|            |            |                              |      |
|            |            |                              |      |
| ] 1        | 基础评价得分 😸   |                              |      |

特别提示:当前界面打开后,如果再修改评分,切换到当前 界面,分值不会自动刷新,请点击左上角"刷新"按钮。

#### 2.补充评价得分

如果管理端除设置了除财政部规定的 12 个标准指标外, 还设置了补充指标。则打分后可通过此功能查看补充评价指 标评分数据,如下图所示:

| i | 阶结  | 果 > 补充评价得分 |      |      |      |      |
|---|-----|------------|------|------|------|------|
|   | 😰 🕏 | lsfi       |      |      |      |      |
|   | 序号  | 指标类别       | 评价指标 | 评价要点 | 标准分值 | 评价得分 |
|   | 1   | 0.0分       | 评价总分 |      | 0    | 0    |
|   |     |            |      |      |      |      |
|   |     |            |      |      |      |      |
|   |     |            |      |      |      |      |
|   |     |            |      |      |      |      |
|   |     |            |      |      |      |      |
|   |     |            |      |      |      |      |
|   |     |            |      |      |      |      |
|   |     |            |      |      |      |      |
|   |     |            |      |      |      |      |
|   |     |            |      |      |      |      |
|   |     |            |      |      |      |      |
|   |     |            |      |      |      |      |
|   |     |            |      |      |      |      |
|   |     |            |      |      |      |      |

#### 3. 扣分指标汇总

(1)点击扣分指标汇总,进入扣分指标汇总结果界面, 扣分指标是指多选加分法中没有勾选的细项、多选扣分法已 勾选的细项、单选得分法未得满分的细项,如下图所示:

| 😰 🕏 | 澵           |                          |                                  |                                |      |          |   |
|-----|-------------|--------------------------|----------------------------------|--------------------------------|------|----------|---|
| 序号  | 指标类别        | 评价指标                     | 评价要点                             | 扣分细项                           | 扣分分值 | 操作       |   |
| 1   |             |                          |                                  | 单位主要负责人担任内部控制领导小组组长            | -1   | 2        | ~ |
| 2   |             |                          | 1.1 成立内部控制领导小组,制定、启动相关的工作机制      | 单位建立内部控制联席工作机制并开展工作            | -1   | <u>þ</u> |   |
| 3   |             |                          | 1.2 开展内部控制专题培训                   | 单位针对内部控制拟实现的目标和采取的措施、各部门及其人员在  | -1   | Þ        |   |
| 4   |             | 1.内部控制建设启动情况             | 12.工厂成本部次制度除证件                   | 单位结合自身业务特点开展了内部控制风险评估          | -1   | Þ        |   |
| 5   |             |                          |                                  | 单位建立定期(至少每年一次)进行风险评估的机制        | -1   | 2        |   |
| 6   |             |                          | 14 正原纽坦飞山冬运程面注                   | 单位对业务流程进行梳理并编制出具流程图            | -1   | Þ        |   |
| 7   |             |                          | 1.7 TIREEN, XILTS WITH HE        | 单位对组织和业务流程进行了优化再造              | -2   | Þ        |   |
| 8   |             |                          | 2.1 单位主要负责人主持召开会议讨论内部控制建立与实施相关的论 | 单位主要负责人主持会议,但仅将内部控制列入会议议题之一进行  | -1   | Þ        |   |
| 9   |             | 2.单位主要负责人承担内部控制建立。       | 2.2 单位主要负责人主持制定内部控制工作方案,健全工作机制   | 单位主要负责人负责建立健全内部控制工作机制          | -1   | Þ        |   |
| 10  |             |                          | 2.3 单位主要负责人主持开展内部控制工作分工及人员配备等工作  | 单位主要负责人主持制定了内部控制工作分工表,将责任落实到具( | -1   | Þ        |   |
| 11  |             | 3.动机力法行的制約博问             | 3.1 权力运行机制的构建                    | 单位建立了议事决策机制,确保权责一致、分工明确        | -2   | Þ        |   |
| 12  |             | 0.0102/J/20181000 JIN/05 | 3.2 对权力运行的监督                     | 单位建立内部纪检监察部门对权力运行进行监督的机制       | -2   | Þ        |   |
| 13  |             |                          | 4.2 建立收入管理制度                     | 单位对票据管理进行了规定                   | -0.5 | 2        |   |
| 14  | 单位层面        |                          | 4.3 建立支出管理制度                     | 单位对支出范围与标准确定进行了规定              | -0.5 | 2        |   |
| 15  | - 12.12.101 |                          |                                  | 单位未对建设项目招标投标管理进行了规定            | -0.5 | Þ        | ~ |
| ł   | 1分指标汇总 🔣    |                          |                                  |                                |      |          |   |

(2)点操作下的"下一步工作"按钮,进入下一步工作界 面,显示扣分细项下一步的改进工作,如下图所示:

| 评价结   | 果 > 扣分指标汇总 |                            |            |                                                                                                  |             |    |
|-------|------------|----------------------------|------------|--------------------------------------------------------------------------------------------------|-------------|----|
| (学) 用 | 康          |                            | 查看下一步工作    | X                                                                                                |             |    |
| 序号    | 指标类别       | 评价指标                       | ≪J关闭       |                                                                                                  |             | 操作 |
| 1     |            |                            |            |                                                                                                  |             | 2  |
| 2     |            |                            | ■ 下一步工作说明  |                                                                                                  |             | 2  |
| 3     |            |                            | in () (m7  |                                                                                                  | 部门及其人员在内部控制 | D  |
| 4     |            | 1.内部控制建设启                  | 和分轴坝:      | 毕位主要负责人担任内部控制领导小组组长                                                                              |             | 2  |
| 5     |            |                            | 下一步工作说明:   | 基于以上评价结果,本单位(部门)将(描述与存在扣分情况的评价指标及评价要点相关的管理领域)<br>等管理领域在为2016年内部控制建立与实施的重点工作和改进方向,并采取以下措施进一步提高内部控 | [制]         | Þ  |
| 6     |            |                            |            | 制水平和效果:(逐项描述拟采取的进一步建立健全内部控制体系的工作内容、具体措施、工作责任                                                     |             | Þ  |
| 7     |            |                            |            | 人、牵头部门、预计完成时间等)                                                                                  |             | Þ  |
| 8     |            |                            | III 逐项改进措施 |                                                                                                  | 议议题之一进行讨论的  | Þ  |
| 9     |            | 2.单位主要负责人:                 |            |                                                                                                  |             | Þ  |
| 10    |            |                            | 工作内容:      |                                                                                                  | 将责任落实到具体部门和 | 2  |
| 11    |            | 3 5 1 47 1 1 2 2 2 6 5 8 1 | 具体措施:      |                                                                                                  | 确           | 2  |
| 12    |            | 5-X91X71781143093          | 牵头部门:      | 工作责任人:                                                                                           | 机制          | 2  |
| 13    |            |                            | 预计完成日期:    |                                                                                                  |             | 2  |
| 14    |            |                            |            |                                                                                                  |             | Þ  |
| 15    | 单位层面       |                            |            |                                                                                                  |             | D  |

(四)评价报告

#### 1.单位评价进度查看

点击单位评价进度查看,可以查看单位当前评价进度及 评价上报情况,如下图所示:

| 评价 | 报告 > 单位评价进度查看 |      |            |            |            |       |
|----|---------------|------|------------|------------|------------|-------|
| 1  | 刷新            |      |            |            |            |       |
| 序  | 3             | 单位名称 | 单位层面完成率(%) | 业务层面完成率(%) | 全部指标完成室(%) | 上报状态  |
| 1  | 外交部           |      | 100        | 100        | 100        | 已上报初稿 |
|    |               |      |            |            |            |       |
|    |               |      |            |            |            |       |
|    |               |      |            |            |            |       |
|    |               |      |            |            |            |       |
|    |               |      |            |            |            |       |
|    |               |      |            |            |            |       |
|    |               |      |            |            |            |       |
|    |               |      |            |            |            |       |
|    |               |      |            |            |            |       |
|    |               |      |            |            |            |       |
|    |               |      |            |            |            |       |
|    |               |      |            |            |            |       |
|    |               |      |            |            |            |       |
|    |               |      |            |            |            |       |
|    |               |      |            |            |            |       |

#### 2.单位评价报告生成

点评价报告生成,进入此界面,报告已自动生成,在界 面的左上角还有"刷新"、"生成"、"上传"、"下载"按钮,如下图所示:

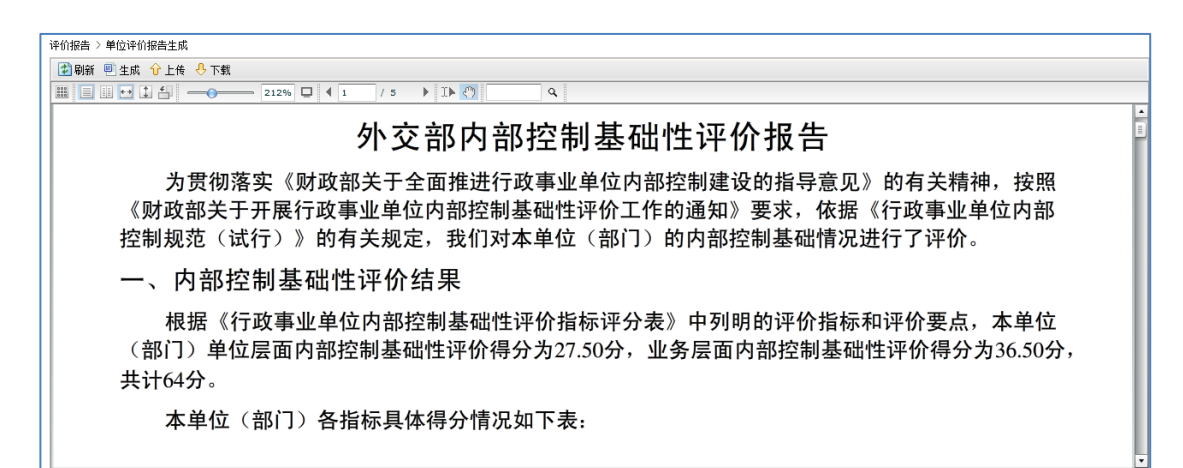

系统生成的报告格式与财政部规定的模板一致,单位如 果需要增加特定内容,可下载修改后再上传。

**报告预览**功能需要 Flash 插件支持 ,如果无法预览报告, 请安装 Flash 插件。

特别提示:生成报告后如果修改了评分、特别说明情况、 下一步工作,则需要重新生成评价报告。

#### 3.单位评价报告上报

| 上角有"刷新"、"上报初稿"、"上报终稿"、"下载"按钮,界面如下:<br>DIB 行政事业单位内部控制基础性评价系统                                                                                                    |
|----------------------------------------------------------------------------------------------------|
| DIB       行政事业单位内部控制基础性评价系统       中华人民共和国教育部 (%)(1/2 国学生资助中心 ****22 ✿         適知公告       评价操作       评价操作       评价操作       评价操作       评价操作       评价操作       评价操作       评价操作       评价操作       评价操作       评价操作       评价操作       评价操作       评价操作       评价操作       评价操作       评价操作       评价操作       评价操作       评价操作       评价操作       评价操作       评价操作       评价操作       评价操作       评价操作       评价操作       证       ●       ●       ●       ●       ●       ●       ●       ●       ●       ●       ●       ●       ●       ●       ●       ●       ●       ●       ●       ●       ●       ●       ●       ●       ●       ●       ●       ●       ●       ●       ●       ●       ●       ●       ●       ●       ●       ●       ●       ●       ●       ●       ●       ●       ●       ●       ●       ●       ●       ●       ●       ●       ●       ●       ●       ●       ●       ●       ●       ●       ●       ●       ●       ●       ●       ●       ●       ●       ●       ●       ●       ●       ●       ●       ●       ●       ●       ● |
| 通知公告 评价操作 评价结果 评价报告 帮助中心       评价报告 > 单位评价报告上报       评价报告 > 单位评价报告上报       ⑦ 强捷 ◆ 上报现置 ◆ 上报现置 ◆ 上报现置 ◆ 上报现置 ◆ 上报现置 ◆ 上报现置 ◆ 上报现置 ◆ 上报现置 ◆ 上报现置 ◆ 上报现置 ◆ 上报现置 ◆ 上报现置 ◆ 上报现置 ◆ 上报现置 ◆ 上报现置 ◆ 上报现置 ◆ 上报现置 ◆ 上报现置 ◆ 上报现置 ◆ 上报现置 ◆ 上报现置 ◆ 上报现置 ◆ 上报现置 ◆ 上报现置 ◆ 上报现置 ◆ 上报现置 ◆ 上报现置 ◆ 上报现置 ◆ 上报现置 ◆ 上报现置 ◆ 上报现置 ◆ 上报现置 ◆ 上报 ◆ 上报 ◆ 上报 ◆ 上报 ◆ 上报 ◆ 上报 ◆ 上报 ◆ 上                                                                                                    |
| ₩₩8→₩©₩₩₩5₩<br>■■■■■■■■■■■■■■■■■■■■■■■■■■■■■■■■■                                                                                                    |
| ■ ■ ■ □ □ □ □ □ □ □ □ □ □ □ □ □ □ □ □ □                                                                                                    |
| ▶ ■ ■ ■ □ ■ □ ■ □ ■ □ ■ □ 1 □ 1 2 ▶ □ ♥ □ ● □ ♥ □ ♥ □ ♥ □ ♥ □ ♥ □ ♥ □ ♥ □ ♥                                                                                                    |
| 为贯彻落实《财政部关于全面推进行政事业单位内部控制建设的指导意见》的有关精神,按照《财政部关于开展行政事业单位内部控制基础性评价工作的通知》要求。依据《行政事业单位内部                                                                                                    |
| 《财政部关于开展行政事业单位内部控制基础性证价工作的通知》要求 佐提《行政事业单位内部                                                                                                    |
| 《勿威叩入】刀成门或事业手匠们即注咐奎吨住厅刀工厅的通知》女小,似泊《门或事业手匠们即                                                                                                    |
| 控制规范(试行)》的有关规定,我们对太单位(部门)的内部控制基础情况进行了评价。                                                                                                    |
|                                                                                                    |
| 一、内部控制基础性评价结果                                                                                                    |
| 坦根 《行死事业》任中部场制其训练还仍长后还八字》中到明教还仍长行和还仍要上一大的任                                                                                                    |
| 极据《行政事业单位内部控制基础性评价指标评分表》中列明的评价指标和评价发点,本单位                                                                                                    |
| (部门)单位层面内部控制基础性评价得分为0分,业务层面内部控制基础性评价得分为0分,共计0                                                                                                    |
| 分。                                                                                                    |
| <b>士</b> 故侍 《如门》 反形相目 体很 八樓 阳 相 王 主                                                                                                    |
| <b>平平</b> 辺 (前月) 合指标具体侍分頂成州下衣:                                                                                                    |
|                                                                                                    |
| <u>米</u> 型 证价指标 证价得分                                                                                                    |
|                                                                                                    |
| 单位层面 1.内部控制建设启动情况 (14分)                                                                                                    |
|                                                                                                    |

#### 上报初稿:

在所有评价要点都评完分后,才允许上报初稿。初稿上 报后管理端即可看到本单位的具体打分、评价报告,可 进行审核处理。上报初稿后,仍可以修改数据。

上报终稿:

初稿在管理端未审核通过前,不允许上报终稿,一旦上 报终稿后,当年数据就不再允许修改,同时也意味着单位评 价工作结束。

特别提示:单位打完分后,初步检查没问题后,一定要 及时"上报初稿",管理端根据上报初稿时间来评价单位工作是 否积极。

(五) 帮助中心

文档中心

提供在线文档查看及下载功能,点击帮助中心>文档中 心中的文档查看可查看文档内容。

| 通知公告       | 评价操作 | 评价结果        | 评价报告 | 帮助中心 |            |
|------------|------|-------------|------|------|------------|
| 助中心 > 文档中心 |      |             | _    |      |            |
| 🔁 文档分类     | ٤ (  | ] 刷新 🐗 文档查看 |      |      |            |
| 2          | \$   | 档名称         |      |      | 更新时间       |
| 🖻 🧰文档中心    | BI   | E系统使用说明     |      |      | 2016-08-26 |
| □系统使用说明    |      |             |      |      |            |
|            |      |             |      |      |            |
|            |      |             |      |      |            |
|            |      |             |      |      |            |
|            |      |             |      |      |            |
|            |      |             |      |      |            |
|            |      |             |      |      |            |
|            |      |             |      |      |            |
|            |      |             |      |      |            |
|            |      |             |      |      |            |
|            |      |             |      |      |            |
|            |      |             |      |      |            |
|            |      |             |      |      |            |
|            |      |             |      |      |            |
|            |      |             |      |      |            |
|            |      |             |      |      |            |

**六**、 监管端

(一) 通知公告

### 1.通知公告查看

查看已下发的通知公告内容,如下图:

|      | 通知公告      | 评价报告    | 评价分析 | 基础设置 |    |     |      |
|------|-----------|---------|------|------|----|-----|------|
| 通知公告 | > 通知公告查看  |         |      |      |    |     |      |
| 😨 刷彩 | 🗙 删除 🚺 查  | đ       |      |      |    |     |      |
| 通知   |           |         |      |      | 分类 | 发送人 | 发送时间 |
|      |           |         |      |      |    |     |      |
|      |           |         |      |      |    |     |      |
|      |           |         |      |      |    |     |      |
|      |           |         |      |      |    |     |      |
|      |           |         |      |      |    |     |      |
|      |           |         |      |      |    |     |      |
|      |           |         |      |      |    |     |      |
|      |           |         |      |      |    |     |      |
|      |           |         |      |      |    |     |      |
|      |           |         |      |      |    |     |      |
|      |           |         |      |      |    |     |      |
|      |           |         |      |      |    |     |      |
|      |           |         |      |      |    |     |      |
| 第1页/ | 井1页 井0条记录 | 每页 20 🗸 |      |      |    |     |      |
| 通失   | 公告查看 😠    |         |      |      |    |     |      |

## 2.通知公告管理

| 通知公告 评价                         | 报告 评价分析      | 基础设置 |      |      |     |    |
|---------------------------------|--------------|------|------|------|-----|----|
| 通知公告 > 通知公告管理                   |              |      |      |      |     |    |
| 🖄 刷新 📄 新増 🗹 修改 🗡 🛚              | 剛余 🛍 童看 🔷 分配 |      |      |      |     | Ŷ  |
| 公告类型 公告标题                       |              |      | 更新时间 | 发布时间 | 编辑人 | 发布 |
|                                 |              |      |      |      |     |    |
|                                 |              |      |      |      |     |    |
|                                 |              |      |      |      |     |    |
|                                 |              |      |      |      |     |    |
|                                 |              |      |      |      |     |    |
|                                 |              |      |      |      |     |    |
|                                 |              |      |      |      |     |    |
|                                 |              |      |      |      |     |    |
|                                 |              |      |      |      |     |    |
|                                 |              |      |      |      |     |    |
|                                 |              |      |      |      |     |    |
|                                 |              |      |      |      |     |    |
|                                 |              |      |      |      |     |    |
|                                 |              |      |      |      |     |    |
| 第1页/共1页 共0条记录 每页 <mark>2</mark> | 0 🗸          |      |      |      |     |    |
| 通知公告查看 🔬 通知公告                   | 管理 😸         |      |      |      |     |    |

通知公告的新增、编辑、修改以及下发分配,如下图:

新增通知公告,编辑公告标题及相应的内容。如下图所

| <b>通知公告</b><br>加从半 、 通知从半等 | 14707版告            | FFDTDTHT    | <b>基</b> 酮收白 |  |
|----------------------------|--------------------|-------------|--------------|--|
| "告新增                       | ±                  |             |              |  |
| 🔡 确定 🗐 取消                  |                    |             |              |  |
| 从生存感。                      |                    |             |              |  |
| 公由14世··                    | 从生                 |             |              |  |
| (金橋山)                      | 24 E               |             |              |  |
| 病国人*:                      | test               |             |              |  |
| 友帅时间*:                     |                    |             |              |  |
| ■ *公告内容:                   |                    |             |              |  |
| B A I B B A                |                    | R 7 II also |              |  |
|                            | i nu vac <u>24</u> | B Y Q and   |              |  |
|                            |                    |             |              |  |
|                            |                    |             |              |  |
|                            |                    |             |              |  |
|                            |                    |             |              |  |
|                            |                    |             |              |  |
|                            |                    |             |              |  |
|                            |                    |             |              |  |

编辑完成后,点击分配按钮选择相应的用户组或用户进

行下发。如下图:

| 1.00           |    |                     |        |     |                |               |              |      |
|----------------|----|---------------------|--------|-----|----------------|---------------|--------------|------|
| <b>淮</b>       |    |                     |        |     |                |               |              |      |
| 用尸蛆            | 用户 |                     |        |     |                |               |              |      |
| ② 刷新 前指 新增 × 1 | 删除 | 分配用户                |        |     |                |               | X            |      |
| □ 账号           | 姓名 | 🔛 确定 🐷 应用 🗐 取消      |        |     |                |               |              | 分酉时间 |
|                |    | 组织单元                | <      |     | 帐号             | 姓名            |              |      |
|                |    | □ □ 国务院组成部门         | ^      |     | yuqq           | yuqq          | •            |      |
|                |    | - □ 外交部             |        |     | test06         | test06        |              |      |
|                |    | 国防部                 |        |     | test07         | test07        |              |      |
|                |    | → □ 发展改革委           |        |     | test08         | test08        |              |      |
|                |    | - □ 教育部             |        |     | test09         | test09        |              |      |
|                |    | 科技部                 |        |     | test10         | test10        |              |      |
|                |    | <ul> <li></li></ul> |        |     | test01         | test01        |              |      |
|                |    | □ 国家民委              |        |     | test02         | test02        |              |      |
|                |    | 公安部                 |        |     | test03         | test03        |              |      |
|                |    |                     |        |     | test04         | test04        |              |      |
|                |    |                     | $\sim$ |     | test05         | test05        | $\checkmark$ |      |
|                |    | LILITE HP           |        | 第1百 | 1/#1 页 #13 条记录 | 毎百20 ▼ ※西 ト_西 | 下一页 末页       |      |

特别提示:系统公告是通过定时任务下发的,通知公告 到达时间可能会有几分钟延迟。

(二) 评价报告

### 1.单位评价进度查看

点评价完成状况统计表,进入此界面,显示的数据是下 属上报单位的所有评价完成状况的数据,可查看其评级报告

## 的上报状态,如下图所示:

|      |         | 单位层面完成率(%) | 业务层面完成案(%) | 全部指标完成率 (%) | 上报状态  |
|------|---------|------------|------------|-------------|-------|
| 1 刘  | 外交部     | 100        | 100        | 100         | 已上报初新 |
| 2 彩  | 科技部     | 100        | 100        | 100         | 已上报初和 |
| 3 教  | 教育部     | 100        | 93.33      | 97.22       | 已上报初期 |
| 4 发  | 发展改革委   | 100        | 100        | 100         | 已上报初和 |
| 5 🗉  | 国防部     | 100        | 100        | 100         | 已上报初和 |
| 6 I  | 工业和信息化部 | 95.24      | 93.33      | 94.44       | 已上报初和 |
| 7 🖪  | 国家安全部   | 100        | 100        | 100         | 已上报初和 |
| 8 2  | 公安部     | 100        | 100        | 100         | 已上报初和 |
| 9 #  | 监察部     | 100        | 100        | 100         | 已上报初新 |
| 10 🖪 | 国家民委    | 95.24      | 100        | 97.22       | 已上报初稿 |

### 2.单位评价得分查看

点单位评价得分查看,显示的数据为下属上报单位的所 有评价完成状况的数据,可查看其各个评价指标的评价情况, 如下图所示:

| 通知公告 速於服件                                                                                             | (平46-4 | ₩5 ₩74   | : <b>.</b>   | #BRbchab     |                        |      |      |         |          |
|----------------------------------------------------------------------------------------------------|--------|----------|--------------|--------------|------------------------|------|------|---------|----------|
|                                                                                                    | PTVI7. | 111 2510 | i se el      | L 1000490    |                        |      |      |         |          |
|                                                                                                    | 4 🖓 n  |          | +=           |              |                        |      |      |         | 0.4      |
| - 组织采用                                                                                                | ~      | 湖 🏾 申核   | ) <b>木</b> 用 | P12          |                        |      |      |         |          |
| 🗈 😑 中华人民共和国教育部                                                                                        | 序号     | 指标类别     |              | 评价指标         | 评价要点                   | 标准分值 | 评价得分 | 实施证据(个) | 操作       |
| 🖲 📄 司局机构                                                                                              | 1      |          | <b>1</b>     |              | 1.1 成立内部控制领导小组,制定、启动相关 | 4    | 4    | 1       | Þ 🖉      |
| 🖻 🔤 直履高校                                                                                              | 2      |          |              | 1.内部控制建设启动情况 | 1.2 开展内部控制专题培训         | 3    | 2    |         | 2        |
| □ 北京大学                                                                                                | 3      | 1        |              | (14分)        | 1.3 开展内部控制风险评估         | 3    | 1    |         | D 🖉      |
| □ 清华大学                                                                                                | 4      |          | _            | <u>\</u>     | 1.4 五层组织或北东;查提面注       | ٨    | 4    |         | 2        |
| - 中国人民大学                                                                                              | 5      |          | 审修           | 结果           |                        |      |      |         | D II     |
| □ 北京师范大学                                                                                              |        |          | 保存 → )关闭     |              |                        |      |      |         |          |
| 🗋 中国农业大学                                                                                              | 7      |          |              |              | act .                  |      |      |         |          |
| □ 北京外国语大学                                                                                             | 8      |          |              | #1x3g.mc+    | 10112 V                |      |      |         |          |
| □ 北京语言大学                                                                                              | 9      |          | F            | 軍核意见:        |                        |      |      |         |          |
| □ 北京科技大学                                                                                              | 10     |          |              |              |                        |      |      |         |          |
| □ 北京化工大学                                                                                              | 11     | 单位层面     |              |              |                        |      |      |         |          |
| → □ 北京交通大学                                                                                            | 12     | (60分)    |              |              |                        |      |      |         |          |
| 1 北京邮电大学                                                                                              | 12     |          |              |              |                        |      |      |         |          |
|                                                                                                    | 13     |          |              |              |                        |      |      |         |          |
| 中国地质大学(北京)                                                                                            |        |          |              |              |                        |      |      |         | 2.4 (11) |
| <ul> <li>         中国地质大学(北京)         <ul> <li>             中国矿业大学(北京)         </li> </ul> </li> </ul> | 14     |          |              |              |                        |      |      |         |          |

<mark>特别提示</mark>:对每个单位的评分数据都要进行审核,只要 审核通过后,单位才可以上报终稿。

### 3.单位评价报告查看

点击 评价报告>单位评价报告查看,选择相应单位查看 其上报的评价报告。

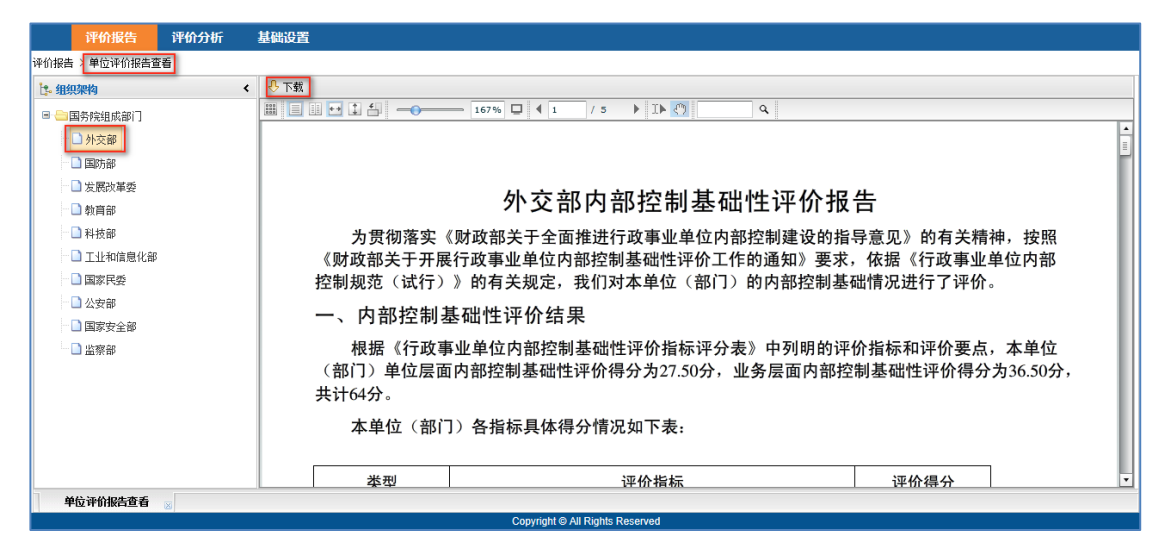

#### 4.汇总评价报告生成

汇总各个单位的评价结果生成汇总报告,汇总评价报告 生成左上角有"刷新"生成"上传"下载"按钮。

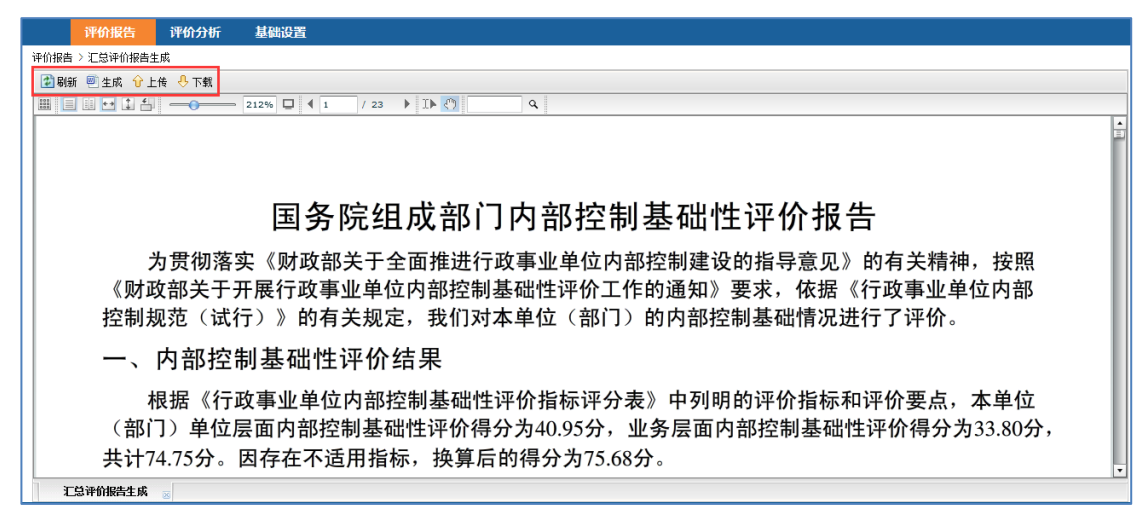

## (三) 评价分析

#### 1.单位评价得分分析

点击评价分析>单位评价得分分析,展示出所有上报单

### 位的评价指标分值,如下图:

| 序号 | 单位名称    |      |                             |                                                |                            |                             |                                    |                                       | 评价指标            |                            |                            |                              |                            |                              |           |
|----|---------|------|-----------------------------|------------------------------------------------|----------------------------|-----------------------------|------------------------------------|---------------------------------------|-----------------|----------------------------|----------------------------|------------------------------|----------------------------|------------------------------|-----------|
|    |         | 评价得分 | 1.1.内部控制<br>建设启动情况<br>(14分) | 2.2.単位主要<br>负责人承担内<br>部控制建立与<br>实施责任情况<br>(6分) | 3.3.对权力运<br>行的制约情况<br>(8分) | 4.4.内部控制<br>制度完备情况<br>(16分) | 5.5.不相容岗<br>位与职责分离<br>控制情况(6<br>分) | 6.6.内部控制<br>管理信息系统<br>功能覆盖情况<br>(10分) | 单位层面小计<br>(60分) | 7.7.预算业务<br>管理控制情况<br>(7分) | 8.8.收支业务<br>管理控制情况<br>(6分) | 9.9.政府采购<br>业务管理控制<br>情况(7分) | 10.10.资产管<br>理控制情况(6<br>分) | 11.11.建设项<br>目管理控制情<br>况(8分) | 12.<br>理控 |
| 1  | 公安部     | 92   | 13                          | 6                                              | 8                          | 14                          | 6                                  | 8                                     | 55              | 7                          | 4                          | 7                            | 5                          | 8                            | Г         |
| 2  | 外交部     | 64   | 6                           | 3                                              | 4                          | 11                          | 2.5                                | 1                                     | 27.5            | 5.5                        | 4                          | 7                            | 6                          | 8                            |           |
| 3  | 国家安全部   | 88   | 13                          | 5                                              | 8                          | 16                          | 6                                  | 10                                    | 58              | 1                          | 6                          | 3                            | 6                          | 8                            |           |
| 4  | 发展改革委   | 75   | 10                          | 2                                              | 4                          | 11                          | 3                                  | 9                                     | 39              | 5.5                        | 4.5                        | 7                            | 5                          | 8                            |           |
| 5  | 科技部     | 62.5 | 8                           | 3                                              | 4                          | 13                          | 1.5                                | 0                                     | 29.5            | 7                          | 3                          | 3                            | 6                          | 8                            |           |
| 6  | 教育部     | 73   | 10.5                        | 5                                              | 4                          | 14                          | 6                                  | 0                                     | 39.5            | 5.5                        | 3                          | 7                            | 6                          | 6                            |           |
| 7  | 国防部     | 80.5 | 8                           | 4                                              | 8                          | 14.5                        | 2.5                                | 8                                     | 45              | 5.5                        | 4                          | 6                            | 6                          | 8                            |           |
| 8  | 监察部     | 90   | 13                          | 2                                              | 7                          | 14.5                        | 5                                  | 9                                     | 50.5            | 7                          | 5.5                        | 7                            | 6                          | 8                            |           |
| 9  | 国家民委    | 59   | 10                          | 3                                              | 2                          | 5.5                         | 4                                  | 8                                     | 32.5            | 6                          | 4.5                        | 4                            | 4                          | 5                            |           |
| 10 | 工业和信息化部 | 63.5 | 4.5                         | 3                                              | 4                          | 10                          | 3.5                                | 8                                     | 33              | 2.5                        | 3                          | 5                            | 6                          | 8                            |           |

### 2.单位评价指标分析

点击评价分析>单位评价指标分析,选择评价指标,系 统将以饼状图的形式反映出所有上报单位的各评价指标得 分的占比及得分情况,如下图所示:

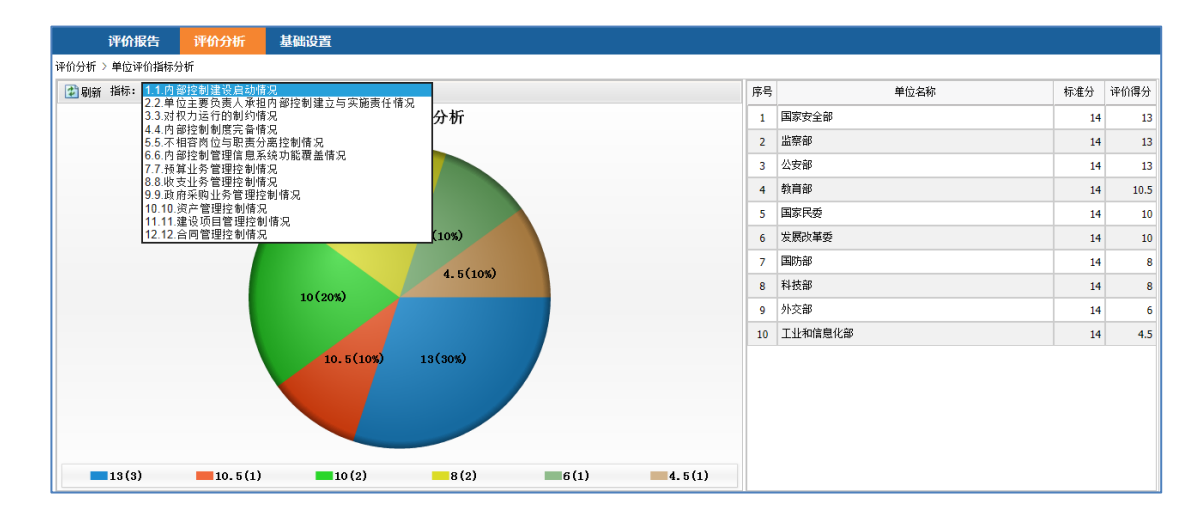

#### 3.单位评价要点分析

点击评价分析>单位评价要点分析,可以反映出所有上 报单位各评价要点的分值及占比,如下图:

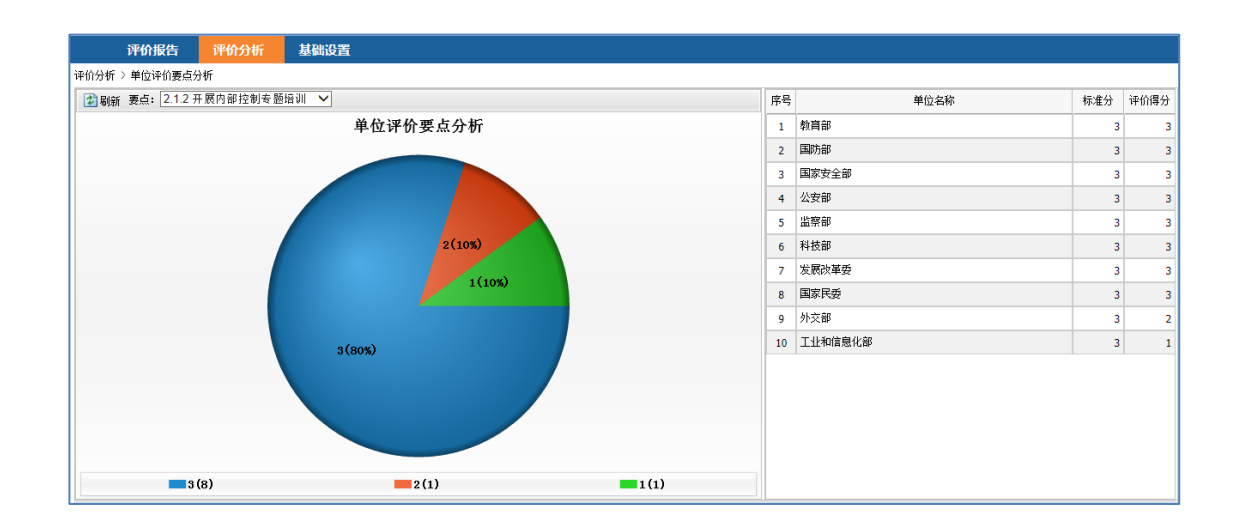

#### 4.单位评价细项分析

点击评价分析>单位评价细项分析,可以展示出所有上 报单位在每个评价细项的达标率及具体得分情况,如下图:

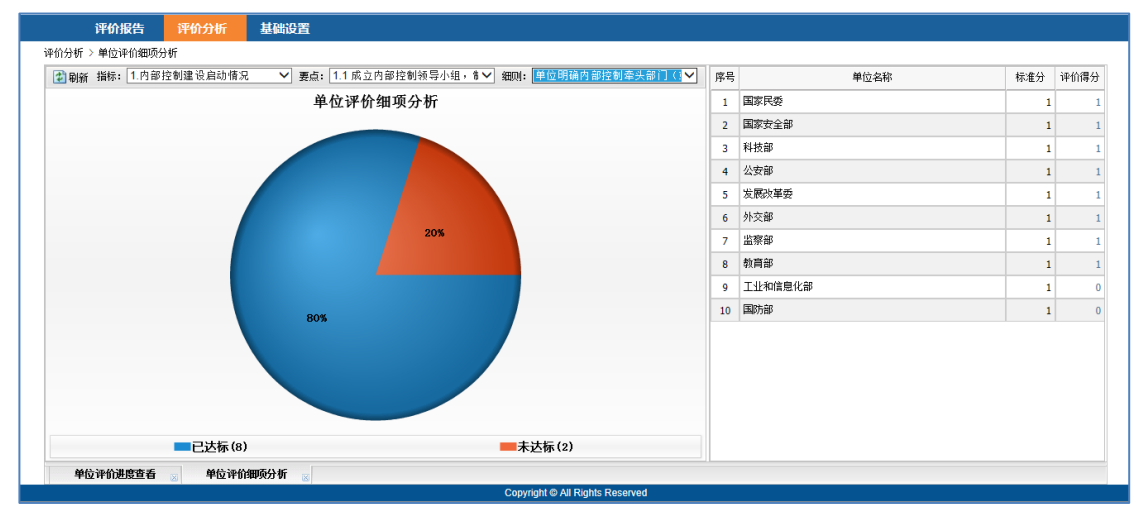

#### 5.单位评价扣分分析

点击评价分析>单位评价扣分分析,单位扣分分析界面 会展示出所有上报单位各评价指标的扣分情况,如下图:

| 序号 | 单位名称    |            |              |                                        |                    |                    |                            | 扣                            | 分细项数量(个            | ~)                 |                          |                    |                            |                    |    |
|----|---------|------------|--------------|----------------------------------------|--------------------|--------------------|----------------------------|------------------------------|--------------------|--------------------|--------------------------|--------------------|----------------------------|--------------------|----|
|    |         | 1.1.<br>建设 | 内部控制<br>自动情况 | 2.2.单位主要<br>负责人承担内<br>部控制建立与<br>实施责任情况 | 3.3.对权力运<br>行的制约情况 | 4.4.内部控制<br>制度完备情况 | 5.5.不相容岗<br>位与职责分离<br>控制情况 | 6.6.内部控制<br>管理信息系统<br>功能覆盖情况 | 7.7.预算业务<br>管理控制情况 | 8.8.收支业务<br>管理控制情况 | 9.9.政府采购<br>业务管理控制<br>情况 | 10.10.资产管<br>理控制情况 | 11. 11. 建设项<br>目管理控制情<br>况 | 12.12.合同管<br>理控制情况 | 合计 |
| 1  | 国家民委    |            | 2            | 2                                      | 2                  | 7                  | 1                          | 2                            | 1                  | 2                  | 0                        | 2                  | 1                          | 2                  | 24 |
| 2  | 外交部     |            | 4            | 3                                      | 2                  | 6                  | 2                          | 2                            | 1                  | 2                  | 0                        | 0                  | 0                          | 0                  | 22 |
| 3  | 工业和信息化部 |            | 4            | 2                                      | 2                  | 3                  | 1                          | 2                            | 2                  | 3                  | 0                        | 0                  | 0                          | 0                  | 19 |
| 4  | 发展改革委   |            | 2            | 2                                      | 2                  | 4                  | 2                          | 1                            | 1                  | 2                  | 0                        | 1                  | 0                          | 0                  | 17 |
| 5  | 科技部     |            | 1            | 3                                      | 2                  | 3                  | 2                          | 2                            | 0                  | 2                  | 0                        | 0                  | 0                          | 0                  | 15 |
| 6  | 国防部     |            | 3            | 2                                      | 0                  | 3                  | 2                          | 2                            | 1                  | 2                  | 0                        | 0                  | 0                          | 0                  | 15 |
| 7  | 教育部     |            | 2            | 1                                      | 2                  | 1                  | 0                          | 2                            | 1                  | 2                  | 0                        | 0                  | 0                          | 0                  | 11 |
| 8  | 监察部     |            | 1            | 2                                      | 2                  | 3                  | 1                          | 1                            | 0                  | 1                  | 0                        | 0                  | 0                          | 0                  | 11 |
| 9  | 公安部     |            | 1            | 0                                      | 0                  | 2                  | 0                          | 2                            | 0                  | 3                  | 0                        | 1                  | 0                          | 0                  | 9  |
| 10 | 国家安全部   |            | 1            | 1                                      | 0                  | 0                  | 0                          | 0                            | 2                  | 0                  | 1                        | 0                  | 0                          | 0                  | 5  |
|    |         |            |              |                                        |                    |                    |                            |                              |                    |                    |                          |                    |                            |                    |    |

#### 6.单位得分评级分析

点评价分析>单位得分评级分析,进入此界面后,显示 的数据是所有上报单位的所有评级分析的数据,如下图所示:

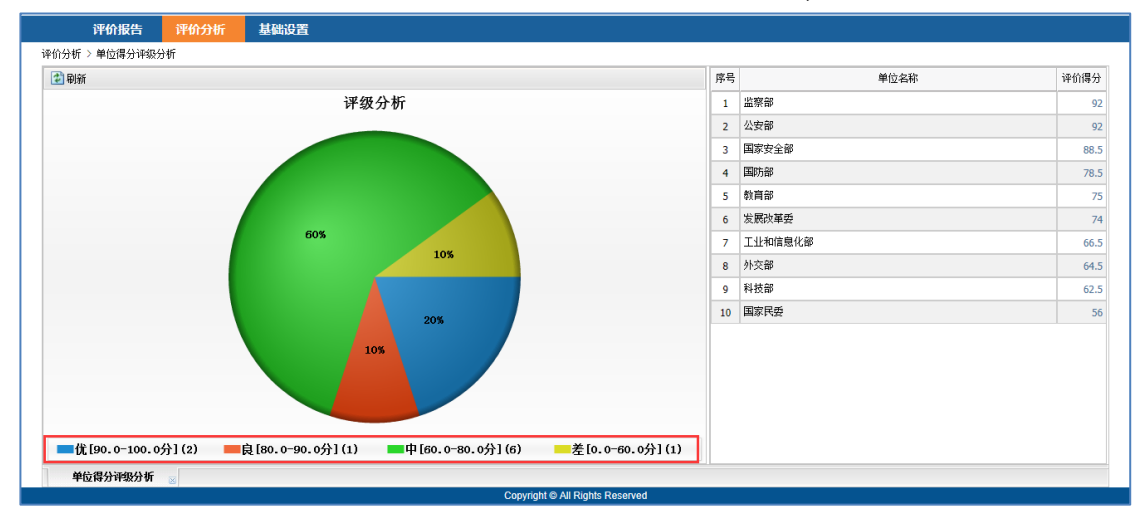

评级类别及分值在**基础设置>指标评价**设置中进行管理 和维护。

#### 7.单位指标评级分析

单位指标评价分析提供对各上报单位各指标得分的报 表分析功能,点击 评价分析>单位指标评级分析,选择查看 的指标名称查看指标分析情况。如图所示:

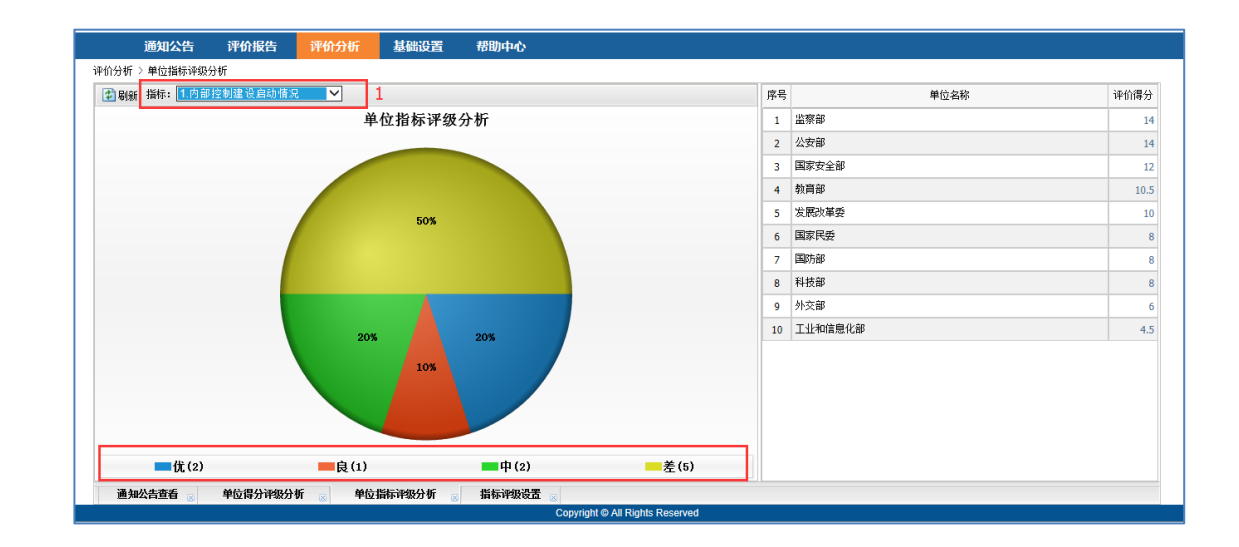

### 8.单位评分对比分析

点评价分析>单位评分对比分析,进入此界面,展示主 题默认为"原始分值"的数据,也可根据业务需要展示其他主 题,页面将以直方图的形式展示各上报单位的评分对比情况。 如下图所示:

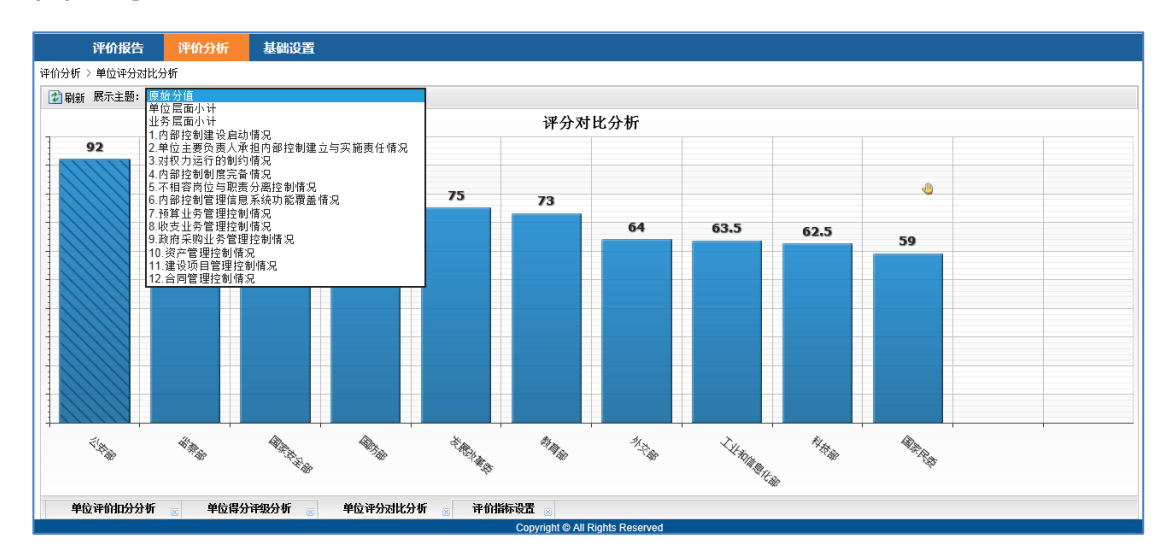

(四) 基础设置

1. 评价指标设置

| 评价报告 评价分析 基础设置                |       |      |                                                   |                                                |                                      |         |         |    |
|-------------------------------|-------|------|---------------------------------------------------|------------------------------------------------|--------------------------------------|---------|---------|----|
| 基础设置 > 评价指标设置                 |       |      |                                                   |                                                |                                      |         |         |    |
| 🛃 刷新 🔓 新増 🔤 导入 🖆 导出           |       |      |                                                   |                                                |                                      |         | 🤍 快速    | 查询 |
| 序号 评价指标                       |       |      | 指标类别                                              | 是否基础指标                                         | 标准分值                                 | 是否有效    | 操作      |    |
| 1 1.内部控制建设启动情况                |       |      | 单位层面                                              | 是                                              | 14                                   | 是       | D 🗗 🖉   | _  |
| 2 2.单位主要负责人承担内部控制建立与实施责任情况    |       |      | 单位层面                                              | 是                                              | 6                                    | 是       | D 🗗 😥   |    |
| 3 3.对权力运行的制约情况                |       |      | 单位层面                                              | 是                                              | 8                                    | 是       | 🔊 🕼 🔊   |    |
| 4 4.内部控制制度完备情况                |       |      | 单位层面                                              | 是                                              | 16                                   | 是       | 🔎 🔛 📀   |    |
| 5 5.不相容岗位与职责分离控制情况            |       |      | 单位层面                                              | 是                                              | 6                                    | 是       | 😒 🕼 🔬   |    |
| 6 6.内部控制管理信息系统功能覆盖情况          |       |      | 单位层面                                              | 是                                              | 10                                   | 是       | 🔊 🕼 🔊   | ~  |
| 第1页/共1页 共12条记录 每页 20 ∨        |       |      |                                                   |                                                |                                      |         |         |    |
| 😰 刷新 🔓 新增                     |       |      |                                                   |                                                |                                      |         | 🔍 快速    | 查询 |
| 序号 评价要点                       | 评分方法  | 要点分值 | 评价操作细则                                            |                                                |                                      | 是否有效    | 操作      |    |
| 1 1.1 成立內部控制級导小組,制定、扁动相关的工作机制 | 直接打分法 | 2    | 本单位应启动内部控<br>主要负责人担任组长<br>(1分),明确内部排<br>纪要或部署文件确认 | 制建设,成立内部控制领<br>(1分),建立内部控制领<br>制牵头部门(或岗位)<br>。 | 是                                    | 🖹 🎘 🗗 😵 | ^       |    |
| 2 1.2 开展内部控制支援指训              | 参选加分法 | 3    | 本单位应针对国家相<br>控制拟实现的目标和<br>过程中的责任等内容               | 关政策,单位内部控制制<br>采取的措施、各部门及其<br>进行专题培训。仅针对国      | 度,以及本单位内部<br>(人员在内部控制实施<br>家政策进行培训的, | 是       | 🖹 🌶 🗗 🕹 | ~  |
| 第1页/共1页 共4条记录 每页 20 🗸         |       |      |                                                   |                                                |                                      |         |         |    |
| 译价指标设置 😸                      |       |      |                                                   |                                                |                                      |         |         |    |

#### 操作说明

新增:点击新增按钮,新增评价指标,输入指标名称,

指标类别等信息。

| 🗿 刷新 🔓 新増 🚵 导入 🚵 导出         |    |           |      |                                         |                         |                                                                                  |      | 🤍 快道    | 東查询 |
|-----------------------------|----|-----------|------|-----------------------------------------|-------------------------|----------------------------------------------------------------------------------|------|---------|-----|
| 8号 评价指标                     |    |           |      | 指标类别                                    | 是否                      | 基础指标标本准分值                                                                        | 是否有效 | 操作      |     |
| 1 1.内部控制建设启动情况              |    | 评价指标新增    |      |                                         |                         | 14                                                                               | 是    | D 🗗 🖄   |     |
| 2.单位主要负责人承担内部控制建立与实施责任情况    |    | 🗟 保存 🚽 关闭 |      |                                         |                         | 6                                                                                | 是    | D 🗗 🖄   |     |
| 3.对权力运行的制约情况                |    |           |      |                                         |                         | 8                                                                                | 是    | D 🗗 🖄   |     |
| 4 4.内部控制制度完备情况              |    | 评价指标*:    |      |                                         | ]                       | 16                                                                               | 是    | D 🗗 🖄   |     |
| 5 5.不相容岗位与职责分离控制情况          |    | 指标类别*:    | 单位层面 | ~                                       | 1                       | 6                                                                                | 是    | D 🕼 🔬   |     |
| 5 6.内部控制管理信息系统功能覆盖情况        |    | 是否基础指标*:  |      |                                         | ,<br>1                  | 10                                                                               | 是    | D 🗗 😥   |     |
| 1页/共1页 共12条记录 每页 20 🗸       |    |           | AL   | •                                       | 1                       |                                                                                  |      |         |     |
| 2 刷新 L3 新增                  |    | 标准分量*:    |      |                                         |                         |                                                                                  |      | 🤍 快速    | 東查询 |
| \$号 评价要点                    | ì  | 顺序号*:     |      |                                         | ļ                       |                                                                                  | 是否有效 | 操作      |     |
| 1.1 成立内部控制领导小组,制定、启动相关的工作机制 | Ē  | 是否有效★:    | 是    | ~                                       | ]                       | 内部控制领导小组(1分),由单位<br>之内部控制领席工作机制并开展工作<br>(或岗位)(1分)。 通过查看会议                        | 是    | 8 🌶 🗗 😵 |     |
| 2 1.2 开展内部控制专题培训            | \$ | 选加分法 3    |      | 单位应针对国家相关JJ<br>制拟实现的目标和采题<br>提中的责任等内容进行 | 如策,单位<br>败的措施、<br>亍专题培∛ | -<br>这內部控制制度,以及本单位內部<br>各部门及其人员在內部控制实施<br>」。仅针对国家政策进行培训的,<br>副在由时间的部件任证3000,于下下下 | 是    | 🖹 🌶 🗗 😵 |     |

# 查看:针对一条记录进行评价指标查看,点击 🔤 按钮

| 🖄 刷新 🔓 新増 🚵 导入 🚮 导出              |    |         |                  |                                     |                                                                      |                                                                             |                                          |      | 🔍 快速    | 查询 |
|----------------------------------|----|---------|------------------|-------------------------------------|----------------------------------------------------------------------|-----------------------------------------------------------------------------|------------------------------------------|------|---------|----|
| 序号 评价指标                          |    |         |                  | 指标类别                                | 是否                                                                   | 基础指标                                                                        | 标准分值                                     | 是否有效 | 操作      |    |
| <ol> <li>1.内部控制建设启动情况</li> </ol> |    | 评价指标查看  |                  |                                     | X                                                                    |                                                                             | 14                                       | 是    | 🔎 🗗 🔇   |    |
| 2 2.单位主要负责人承担内部控制建立与实施责任情况       |    | √∭关闭    |                  |                                     |                                                                      |                                                                             | 6                                        | 是    | ۵ 🕼 🔬   |    |
| 3 3.对权力运行的制约情况                   |    |         |                  |                                     |                                                                      |                                                                             | 8                                        | 是    | D 🗗 🖉   |    |
| 4 4.内部控制制度完备情况                   |    | 评价指标:   | 1. 内部控制建计        | 设启动情况                               |                                                                      |                                                                             | 16                                       | 是    | D 🗗 🖉   |    |
| 5 5.不相容岗位与职责分离控制情况               |    | 指标类别:   | 单位层面             |                                     |                                                                      |                                                                             | 6                                        | 是    | ی 🕼 🔬   |    |
| 6 6.內部控制管理信息系统功能覆盖情况             |    | 是否基础指标: | 是                |                                     |                                                                      |                                                                             | 10                                       | 是    | 🔊 🛃 🔊   |    |
| 第1页/共1页 共12条记录 每页 20 🗸           |    | 标准分值:   | 14               |                                     |                                                                      |                                                                             |                                          |      |         |    |
| 2 刷新 🔒 新增                        | _  | 顺应县.    |                  |                                     |                                                                      |                                                                             |                                          |      | 🔍 快速    | 查询 |
| 序号 评价要点                          | ì  |         |                  |                                     |                                                                      |                                                                             |                                          | 是否有效 | 操作      |    |
| 1 1.1 成立內部控制接导小组,制定、启动相关的工作机制    | Ē  | 是否有效:   | 是<br>            |                                     |                                                                      | .内部控制领导<br>之内部控制联<br>(或岗位)(                                                 | 导小组(1分),由单位<br>席工作机制并开展工作<br>1分)。 通过查看会议 | 是    | 8 🌶 🖗 🕹 |    |
| 2 1.2 开展内部控制专题培训                 | 多ì | 选加分法 3  | 本<br>括<br>远<br>* | 4世应针对国家相关<br>割拟实现的目标和采<br>提中的责任等内容进 | €政策,单位<br>長取的措施、<br>注行专题培训<br>四○○□□□□□□□□□□□□□□□□□□□□□□□□□□□□□□□□□□□ | -<br>2内部控制制度<br>各部门及其/<br>  。仅针对国国<br>==/-================================= | 度,以及本单位内部<br>人员在内部控制实施<br>家政策进行培训的,      | 是    | E 🌶 🗗 🕹 |    |

## 修改:针对评价指标进行修改,点击™按钮,对指标名

### 称,指标类别进行修改。

| 29新 2 新增 2 与入 2 与出 (2 快速查询 |      |        |      |      |             |  |  |  |  |  |  |
|----------------------------|------|--------|------|------|-------------|--|--|--|--|--|--|
| 序号 评价指标                    | 指标类别 | 是否基础指标 | 标准分值 | 是否有效 | 操作          |  |  |  |  |  |  |
| 1 1.内部控制建设启动情况             | 单位层面 | 是      | 14   | 是    |             |  |  |  |  |  |  |
| 2 2.单位主要负责人承担内部控制建立与实施责任情况 | 单位层面 | 是      | 6    | 是    | ۵ 🕼 🔊       |  |  |  |  |  |  |
| 3 3.对权力运行的制约情况             | 单位层面 | 是      | 8    | 是    | ۵ 🕼 🔊       |  |  |  |  |  |  |
| 4 4.内部控制制度完备·情况            | 单位层面 | 是      | 16   | 是    | D 🗗 😥       |  |  |  |  |  |  |
| 5 5.不相容岗位与职责分离控制情况         | 单位层面 | 是      | 6    | 是    | ۵ 🕼 🔊       |  |  |  |  |  |  |
| 6 6.内部控制管理信息系统功能覆盖情况       | 单位层面 | 是      | 10   | 是    | De 🕼 😒 🛛 🗡  |  |  |  |  |  |  |
| 第1页/共1页 共12条记录 每页 20 🗸     |      |        |      | 首页   | 〔上一页 下一页 末页 |  |  |  |  |  |  |

| 😰 刷新 🔓 新増 🔤 导入 🖆 导出              | 评价指标修改    | X                                                  |                                                           |      | 🔍 快速查询    |
|----------------------------------|-----------|----------------------------------------------------|-----------------------------------------------------------|------|-----------|
| 序号 评价指标                          | 🔡 保存 🗐 关闭 |                                                    | 础指标 标准分值                                                  | 是否有效 | 操作        |
| 1 1.内部控制建设启动情况                   |           |                                                    | 14                                                        | 是    |           |
| 2 2.单位主要负责人承担内部控制建立与实施责任情况       | 评价指标*:    | 1.内部控制建设启动情况                                       | 6                                                         | 是    | ۵ 🗗 🔬     |
| 3 3.对权力运行的制约情况                   | 指标类别*:    | 单位层面 🗸                                             | 8                                                         | 是    | ے 😓 😼 🔬   |
| 4 4.内部控制制度完备情况                   | 是否基础指标*:  | 是                                                  | 16                                                        | 是    | ۵ 😼 😥     |
| 5 5.不相容岗位与职责分离控制情况               | 标准分值★:    | 14                                                 | 6                                                         | 是    | ۵ 😼 🔬     |
| 6 6.内部控制管理信息系统功能覆盖情况             |           |                                                    | 10                                                        | 是    | D 🕑 😵 🛛 🗡 |
| 第1页/共1页 共12条记录 每页 20 ∨           | 顺序亏*:     | 1                                                  |                                                           |      |           |
| 😰 刷新 🔓 新増                        | 是否有效*:    | 是 >                                                |                                                           |      | 🔍 快速查询    |
| 序号 评价要点 评                        | 2.        |                                                    |                                                           | 是否有效 | 操作        |
| 1 1.1 成立内部控制领导小组。制定、启动相关的工作机制 直接 | 赛打分法 2    | 王安双冠八担证垣に、1777, 年<br>(1分),明确内部控制牵头部门<br>纪要或部署文件确认。 | 1部控制领导小组(1分),由单位<br>2内部控制联席工作机制并开展工作<br>(或岗位)(1分)。 通过查看会议 |      | E 🔊 🖻 📀   |

## 删除:针对评价指标进行删除操作,点击∞

| 😰 刷新 🔓 新増 🖮 导入 🚵 导出        |      |        |      |      | 🔍 快速查询    |
|----------------------------|------|--------|------|------|-----------|
| 序号 评价指标                    | 指标类别 | 是否基础指标 | 标准分值 | 是否有效 | 操作        |
| 1 1.内部控制建设启动情况             | 单位层面 | 是      | 14   | 是    |           |
| 2 2.单位主要负责人承担内部控制建立与实施责任情况 | 单位层面 | 是      | 6    | 是    | D 🖗 🖗     |
| 3 3.对权力运行的制约情况             | 单位层面 | 是      | 8    | 是    | ے 😒 🛃 🔬   |
| 4 4.内部控制制度完备情况             | 单位层面 | 是      | 16   | 是    | ۵ 🗗 😥 😥   |
| 5 5.不相容岗位与职责分离控制情况         | 单位层面 | 是      | 6    | 是    | ۵ 😼 🔬     |
| 6 6.内部控制管理信息系统功能覆盖情况       | 单位层面 | 是      | 10   | 是    | 🔊 🗗 😣 🛛 🗡 |
| 第1页/共1页 共12条记录 每页 20 🗸     |      |        |      |      |           |

## 2.评价要点管理

| 详价报告 详价分析 基础设置                |       |      |                                                   |                                              |                                              |                  |         |             |
|-------------------------------|-------|------|---------------------------------------------------|----------------------------------------------|----------------------------------------------|------------------|---------|-------------|
|                               |       |      |                                                   |                                              |                                              |                  | () JH   | 市本海         |
|                               |       |      | +또나무 ★ 모네                                         | 且不甘如长行                                       | 行体合体                                         | 且不有效             | 18.0:   | <u>来百</u> 尚 |
| Pros Pruisere                 |       |      | 1814-98701<br>##/>/////                           | 定由整時間か                                       | 和心脏刀III                                      | 建白有双             |         |             |
|                               |       |      | 半位居面                                              | 元 日                                          | 14                                           | 72               |         |             |
| 2 2.甲位主要负责人承担内部控制建立与头跑责任情况    |       |      | 単位层面                                              | 定                                            | 0                                            | 定                |         |             |
| 3 3.对权力运行的制约情况                |       |      | 単位层面                                              | 是                                            | 8                                            | 是                |         |             |
| 4 4.内部控制制度完备情况                |       |      | 单位层面                                              | 是                                            | 16                                           | 是                | 1 🔊 😵   |             |
| 5 5.不相容岗位与职责分离控制情况            |       |      | 单位层面                                              | 是                                            | 6                                            | 是                | 🖄 🕑 😣   |             |
| 6 6.内部控制管理信息系统功能覆盖情况          |       |      | 单位层面                                              | 是                                            | 10                                           | 是                | le 🗗 🖉  |             |
| 第1页/共1页 共12条记录 每页 20 🔽        |       |      |                                                   |                                              |                                              |                  |         |             |
| 全刷新 。新增                       |       |      |                                                   |                                              |                                              |                  | 🤍 快i    | 東查诸         |
| 序号 评价要点                       | 评分方法  | 要点分值 | 评价操作细则                                            |                                              |                                              | 是否有效             | 操作      |             |
| 1 1.1 成立内部控制操导小组,制定、启动相关的工作机制 | 直接打分法 | 2    | 本单位应启动内部控<br>主要负责人担任组长<br>(1分),明确内部排<br>纪要或部署文件确认 | 制建设,成立内部控制<br>(1分),建立内部控制<br>制牵头部门(或岗位)<br>。 | 领导小组(1分),由单位<br> 联席工作机制并开展工作<br>(1分)。 通过查看会诊 | 之<br>F<br>2<br>2 | E 🌶 🆻 🕸 |             |
| 2 1.2 开展内部控制考题培训              | 多选加分法 | 3    | 本单位应针对国家相<br>控制拟实现的目标和<br>过程中的责任等内容               | 关政策,单位内部控制<br>采取的措施、各部门及:<br>进行专题培训。仅针对      | 制度,以及本单位内部<br>其人员在内部控制实施<br>国家政策进行培训的,       | 是                | E 🌶 B 😵 |             |
| 第1页/共1页 共4条记录 每页 20 🗸         |       |      |                                                   |                                              |                                              |                  |         |             |
| 评价指标设置 😹                      |       |      |                                                   |                                              |                                              |                  |         |             |

操作说明

新增:点击新增按钮,对评价要点进行新增操作,输入 要点名称、要点分值、要点评分方法等信息。

| 评价报告 评价分析               | 基础设置        |                                |   |             |          |    |
|-------------------------|-------------|--------------------------------|---|-------------|----------|----|
| 基础设置 > 评价指标设置           |             |                                |   |             |          |    |
| 😰 刷新 🔓 新增 🚵 导入 🛂 导出     | 还价重占新增(指标,1 | 大碗 捻射 建设 自动情况 )                | × |             | 🔍 快速     | 查询 |
| 序号 评价指标                 |             | -130912402E0271471677          |   | 是否有效        | 操作       |    |
| 1 1.内部控制建设启动情况          |             |                                |   | 是           | D 🗗 🖉    | ~  |
| 2 2.单位主要负责人承担内部控制建立与实施  | 评价要点★:      |                                |   | 문           | D 🗗 🖉    |    |
| 3 3.对权力运行的制约情况          | 译分方法*:      | ◎ 送加分法                         |   | 是           | 😒 🕼 🔔    |    |
| 4 4.内部控制制度完备情况          | 要走八唐。       | -                              |   | 是           | D 🕼 🖉    |    |
| 5 5.不相容岗位与职责分离控制情况      | 委员方值**      |                                |   | 是           | 🗞 🛃 🜊    |    |
| 6 6.内部控制管理信息系统功能覆盖情况    | 顺序号*:       |                                |   | 是           | D 🗗 🖉    | ~  |
| 第1页/共1页 共12条记录 每页20 🗸   | 评价操作细则:     |                                | ~ | 首           |          | 末页 |
| 🖆 刷新 🔓 新増               |             |                                |   |             | 🔍 快速     | 查询 |
| 序号 评价要点                 |             |                                | ~ | 是否有效        | 操作       |    |
| 1 1.1 成立内部控制领导小组,制定、启动相 | 是否有效*:      | 是 v                            |   | 位<br>作<br>议 | E 🎝 🗗 🕹  | ^  |
| 2 1.2 开展内部控制专题培训        |             |                                |   | ▲<br>是<br>↓ | E 🌶 B⁄ 😣 | ~  |
| 第1页/共1页 共4条记录 每页 20 🗸   |             |                                |   | 首           |          |    |
| 评价指标设置 😸                |             |                                |   |             |          |    |
|                         |             | Copynant @ All Rights Reserved |   |             |          |    |

## 查看:针对一条评价要点记录进行查看操作,点击型按

钮

| 1       | 刷新 🔓 新増                                           |       |      |                                                                                                    |      | 🔍 快速查询                | 8) |
|---------|---------------------------------------------------|-------|------|----------------------------------------------------------------------------------------------------|------|-----------------------|----|
| 序号      | 9 评价要点                                            | 评分方法  | 要点分值 | 评价操作细则                                                                                                    | 是否有效 | 操作                    |    |
| 1       | 5.1 对不相容岗位与职责进行了有效设计                              | 多选扣分法 | 3    | 本单位不相容岗位与职责包括但不积于申请与审核审批、审核审批与<br>执行、执行与信息记录。审核审批与监管、执行与监管等。满分3分。<br>希和13不相容局估主任有贷款分化扣分,量至扣完。通过查看本单<br>位已印发的岗位规章制度及岗位职责于册确认。                             | 是    | ≧ <mark>⊘</mark> ₿∕ ⊗ | ^  |
| 2<br>第1 | 5.2 不相容岗位与职责得到有效的分离和实施<br>页/共 1 页 共 2 条记录 每页 20 💙 | 多选扣分法 | 3    | 针对本单位的各项经济活动,应落实所设计的各类不相容岗位与职责,形成相互参约、相互适单的工作机制。通过结关频频机由重量<br>用于规模相互参约、相互适单的工作机制。通过结关频频机由重<br>相关单环境计,所有描意的指关单规定支持不同多不同。该项模<br>( 不可计理 // 不定 Michagen Lang | 是    | 📔 🐊 🗗 😒<br>上—页 下—页 萩  |    |

修改:针对评价要点进行修改操作,点击 📴 按钮,对要

### 点名称,要点分值等进行修改。

| 😰 刷新 🔓 新増         | 评价要点修改(指标:  | 内部控制建设启动情况) X                                                             | 🔍 快速查询                                                 |
|-------------------|-------------|---------------------------------------------------------------------------|--------------------------------------------------------|
| 序号 指标名称           | 🔡 保存 🗐 关闭   |                                                                           | 消效 操作                                                  |
| 1 内部控制建设启动情况      |             |                                                                           | D 🗗 🖄                                                  |
| 2 单位主要负责人承担内部控制   | a 要点名称*:    | 成立内部控制领导小组,制定、启动相关的工作机制                                                   | D 🗗 😥                                                  |
| 3 对权力运行的制约情况      | 评估方法*:      | 加分法                                                                       | D 🗗 😥                                                  |
| 4 内部控制制度完备情况      | 要点分值*:      | 4                                                                         | D 🗗 🖄                                                  |
| 5 不相容岗位与职责分离控制情   | )<br>顺度     | •                                                                         | ۵ 🕼 🔍                                                  |
| 6 内部控制管理信息系统功能震   |             |                                                                           | ۵ 🕼 🔬                                                  |
| 7 预算业务管理控制情况      | 评价操作细则:     | 本单位应启动内部控制建设,成立内部控制领导小组(1分),由单位主要负<br>表,担任组长(1公),建立内部控制联查工作扣制并开展工作(1公),明确 |                                                        |
| 第1贝/共1贝 共13余记求 母贝 | -           | 页入担任组长(1万),建立内部注制铁烯工1F机制并开展工1F(1万),附偏<br>内部控制牵头部门(或岗位)(1分)。               | 이 노는이 하는이 하이 않는 것 같은 것 같은 것 같은 것 같은 것 같은 것 같은 것 같은 것 같 |
| ▶ 刷新 ▶ 新增         | -           |                                                                           | 🤍 快速查询                                                 |
| 序号 要点名称           | _           |                                                                           | · 有效 操作                                                |
| 1 成立内部控制领导小组,制定   | 是否有效*:<br>、 | 是                                                                         | E 2 🛃 🕹                                                |
| 2 开展内部控制专题培训      |             |                                                                           | 🖹 🌶 🗗 🛇                                                |
| 第1页/共1页 共4条记录 每页  | 2           | ,                                                                         | 页 上一页 下一页 末页                                           |

删除:针对评价要点进行删除操作,点击按钮

|                        |                                                                                                    | 114.10                                                                                                    |                                         |                                                          | the law of the                                  | III THAT | 10.4      |
|------------------------|----------------------------------------------------------------------------------------------------|----------------------------------------------------------------------------------------------------|-----------------------------------------|----------------------------------------------------------|-------------------------------------------------|----------|-----------|
| 指标名称                   |                                                                                                    | 指标                                                                                                    | 类别                                      | 是否标准指标                                                   | 指标分值                                            | 是否有效     | 操作        |
| 到部控制建设启动情况             |                                                                                                    | 单位层                                                                                                    | <u>ت</u>                                | 是                                                        | 14                                              | 是        | ۵ 🚽 🛃     |
| 单位主要负责人承担内部控制建立与实施责任情况 | 肖息确认                                                                                                  | X                                                                                                    |                                         | 是                                                        | 6                                               | 是        | 🌶 🗗 😵     |
| I权力运行的制约情况             | 116-04-97                                                                                             |                                                                                                    |                                         | 是                                                        | 8                                               | 是        | ی 🕼 🕼     |
| 日部控制制度完备情况             |                                                                                                    |                                                                                                    |                                         | 是                                                        | 16                                              | 是        | 🎾 🔛 😵     |
| 「相容岗位与职责分离控制情况         |                                                                                                    | 确认删除?                                                                                                    |                                         | 是                                                        | 6                                               | 是        | ۵ 🕼 🛃     |
| 日部控制管理信息系统功能覆盖情况       |                                                                                                    |                                                                                                    |                                         | 是                                                        | 10                                              | 是        | 🌶 🗗 😵     |
| 「算业务管理控制情况             |                                                                                                    | 确定 取消                                                                                                    | ]                                       | 是                                                        | 7                                               | 是        | D 🗗 🖉     |
| 共1页 共13余记求 每页 20 ▼     |                                                                                                    |                                                                                                    |                                         |                                                          |                                                 | 自风 上一!   | スートーロー 本口 |
| 🔓 新增                   |                                                                                                    |                                                                                                    |                                         |                                                          |                                                 |          | 🔍 快速查询    |
| 要点名称                   | 评估方法                                                                                                  | 要点分值                                                                                                    | 评价操作细则                                  |                                                          |                                                 | 是否有效     | 操作        |
| <u>1立</u> 预算管理制度       | 加分法                                                                                                   | 2                                                                                                    | 评价操作细则:<br>部审批、分解<br>方面。每涵盖-<br>的,如只涵盖+ | 本单位预算管理制度)<br>、达、预算执行、年度;<br>一个方面得0.5分。对于<br>其中一点,仍视为这个; | 应涵盖预算编制与内<br>央算与绩效评价四个<br>一个方面中包含两点<br>方面未涵盖,下同 | 是        | E 🌶 B 🕹   |
| 建立收入管理制度               | 加分法                                                                                                   | 2                                                                                                    | 评价操作细则:<br>涵盖价格确定、<br>。每涵盖1个方           | 本单位收入(包括非非<br>票据管理、收入收缴<br>面得0.5分                        | 说收入)管理制度应<br>、收入核算四个方面                          | 是        | 🖹 🌶 🗗 😵   |
|                        | 前中本報 前中本報 前空機器以及前情况 位主要负责人承担内部控制建立与实施责任情况 权力运行的制防情况 前空制制度完新情况 相容岗位与职责分案控制情况 前空制管理制度 点 新增 更后名称 立次算管理制度 | 前中本時 前学会選び会正的情况 位主要负责人承担内部注意制度之与实施责任情况 权力运行的制約情况 前空意制度完备情况 相容的点心与职责公案 施設制情况 相容的点心与职责公案 每页 20 ▼ ▲ 1 页 共 13 条记录 每页 20 ▼ ▲ 新增 图在名称 这次简管语制度 加分法 如公式 |                                         |                                                          |                                                 |          |           |

### 3.评价细则管理

新增:针对一条评价要点进行评价细则新增操作,点击 新增按钮,输入细则名称,细则分值。如下图:

| 😰 刷新 🔓 新增               | 评价细则管理(要点:建立预算管理制度)                               |       | X       |                                         | ্            |
|-------------------------|---------------------------------------------------|-------|---------|-----------------------------------------|--------------|
| 序号 指标名称                 |                                                   |       | 🔍 快速查询  | 有效                                      | 操作           |
| 1 内部控制建设启动情况            | 序号 细则名称                                           | 细则分值  | 操作      |                                         | 😒 🍕 🔬        |
| 2 单位主要负责人承担内部控制         | 1 预算编制与内部审批                                       | 05    | D 🗗 🔊   |                                         | D 🕼 🖄        |
| 3 对权力运行的制约情况            | 2 分解下达 评价细则新增                                     |       | 🏂 🗗 🔇   |                                         | D 🕼 🖄        |
| 4 内部控制制度完备情况            | 3 预算执行 🔤 保存 🗐 关闭                                  |       | D 🗗 🔊   |                                         | i 🔁 🔂 🔕      |
| 5 不相容岗位与职责分离控制情         | 4 年度决算与绩效评价 · · · · · · · · · · · · · · · · · · · |       | D 🗗 🔊   |                                         | D 🗗 🖄        |
| 6 内部控制管理信息系统功能覆         | 40004 400 <sup>★</sup> ;                          |       |         |                                         | D 🕼 🖄        |
| 7 预算业务管理控制情况            | 细则分值★:                                            |       |         |                                         | D 🗗 🖉        |
| 第1页/共1页 共13条记录 每页       | 顺序号*:                                             |       |         | · 〕 〕 〕 〕 〕 〕 〕 〕 〕 〕 〕 〕 〕 〕 〕 〕 〕 〕 〕 | <u>丸 トーウ</u> |
| ☑ 刷新 ▲ 新増               |                                                   |       |         |                                         | ্            |
| 序号 要点名称                 |                                                   |       |         | 有效                                      | 操作           |
| 1 建立预算管理制度              |                                                   |       |         |                                         | E 2 5        |
| 2 建立收入管理制度              |                                                   |       |         |                                         | E 🌶 🗗        |
| <br>  第1页/共1页 共8条记录 每页2 | 第1页/共1页 共4条记录 每页 20 ▼                             | 首页上一页 | 下一页  末页 | 商 トー                                    |              |

查看:针对一条评价细则进行查看操作,点击赵按钮

| 🖄 刷新 🔓 新增          | 评价细则管理(要点:建立预算管理制度)   |      | ×         | 🔍 快速查道     |
|--------------------|-----------------------|------|-----------|------------|
| 序号 指标名称            | ② 刷新 3 新増 3 关闭        |      | 🔍 快速查询    | 有效 操作      |
| 1 内部控制建设启动情况       | 序号 细则名称               | 细则分值 | 操作        | 🔊 🗗 😒      |
| 2 单位主要负责人承担内部控制    | 1 预算编制与内部审批           | 05   | 🗾 🗗 😣     | 🔎 🗗 😣      |
| 3 对权力运行的制约情况       | 2 分解下达 详价细则查看         |      | 🔊 🗗 😣     | 🔎 🗗 🛇      |
| 4 内部控制制度完备情况       | 3 预算执行                |      | 🔎 🗗 😣     | D 🗗 😒      |
| 5 不相容岗位与职责分离控制情    |                       |      | 🔊 🗗 🔕     | De 🗗 😒     |
| 6 内部控制管理信息系统功能覆    | 300小台桥 ·              |      |           | De 🗗 😒     |
| 7 预算业务管理控制情况       | 细则分值: 0.5             |      |           | D 🗗 D      |
| 第1贝/共1贝 共13余记求 母贝  | 顺序号: 1                |      |           |            |
| ▶ 刷新 ↓ ● 新増        |                       |      |           | 🤍 快速查道     |
| 序号 要点名称            |                       |      |           | 有效 操作      |
| 1 建立预算管理制度         |                       |      |           | E 🌶 🗗 🛇    |
| 2 建立收入管理制度         |                       |      |           | E 🔊 🗗 🛇    |
| 第1页/土1页 土8条记录 每页 2 | 第1页/共1页 共4条记录 每页 20 ▼ | 首页上  | 一页 下一页 末页 | 石 F石 下石 末石 |

修改:针对一条评价细则进行修改操作,点击<mark></mark>梦按钮, 修改细则名称,细则分值等。

| 🛃 刷新 🔓 新増          | 评价细则管理(要点:建)   | 立预算管理制度)     |                                     |      | ×        |           | 🔍 快速查询     |
|--------------------|----------------|--------------|-------------------------------------|------|----------|-----------|------------|
| 序号 指标名称            | 😰 刷新 🔓 新増 🗐 关闭 |              |                                     |      | 🔍 快速查询   | 有效        | 操作         |
| 1 内部控制建设启动情况       | 序号 细则名称        |              |                                     | 细则分值 | 操作       |           | ے 🖏 🔬      |
| 2 单位主要负责人承担内部控制    | 1 预算编制与内部审批    | (            |                                     | 05   | 2 🛃 😣    |           | ۵ 🕼 🔬      |
| 3 对权力运行的制约情况       | 2 分解下达         | 评价细则修改       |                                     |      | ی 🕼 🔬    |           | ۵ 🕼 📃      |
| 4 内部控制制度完备情况       | 3 预算执行         | □□ 保存 → 1 关闭 |                                     |      | 😒 🍕 🔬    |           | ۵ 🕼 🖄      |
| 5 不相容岗位与职责分离控制情》   | 4 年度决算与绩效评价    | ·细丽i 安华。·    | 77 20 (ch doil line ob 20 obs dill) |      | ی 🕼 🖉    |           | ۵ 🕼 📃      |
| 6 内部控制管理信息系统功能覆置   |                | 细炽"合物*;      | <b>预算编制与内部审批</b>                    |      |          |           | D 🗗 🖉      |
| 7 预算业务管理控制情况       |                | 细则分值*:       | 0.5                                 |      |          |           | Þ 🗗 😵      |
| 第1页/共1页 共13条记录 每页  |                | 顺序号*:        | 1                                   |      |          | <u></u> 向 | 上一页 下一页 不页 |
| ◎ 刷新 🚺 新増          |                |              |                                     |      |          |           | 🤍 快速查询     |
| 序号 要点名称            |                |              |                                     |      |          | 有效        | 操作         |
| 1 建立预算管理制度         |                |              |                                     |      |          |           | E 🌶 🗗 🕹    |
| 2 建立收入管理制度         |                |              |                                     |      |          |           | 🖹 🔊 🗗 😵    |
| 第1页/共1页 共8条记录 每页 2 | 第1页/共1页 共4条记录  | 每页 20 🔻      |                                     | 首页 上 | 页 下一页 末页 | 页         |            |

删除:针对一条评价细则进行删除操作,点击<sup>♀</sup>按钮, 修改细则名称,细则分值等。

| 🕏 刷新 🔓 新増         | 评价细则管理(要点:建立預算管理制度)   |       | ×         | 🔍 快速查询       |
|-------------------|-----------------------|-------|-----------|--------------|
| 序号 指标名称           | ▶ 刷新 🔓 新增 🗐 关闭        |       | 🔍 快速查询    | 有效 操作        |
| 1 内部控制建设启动情况      | 序号 细则名称               | 细则分值  | 操作        | ی 🕼 🖉        |
| 2 单位主要负责人承担内部控制   | 1 预算编制与内部审 消息确认 X     | 0.5   | 2 5 😣     | ۵ 🕼 🔬        |
| 3 对权力运行的制约情况      | 2 分解下达                | 0.5   | D 🗗 🖄     | 🔊 🗗 🔊        |
| 4 内部控制制度完备情况      | 3 预算执行                | 0.5   | D 🗗 🖄     | D 🗗 D        |
| 5 不相容岗位与职责分离控制情   | 3 4 年度決算与绩效评 确认删除?    | 0.5   | D 🗗 😥     | 🔎 🔛 😣        |
| 6 内部控制管理信息系统功能器   | 91                    |       |           | D 🗗 D        |
| 7 预算业务管理控制情况      | 确定 取消                 |       |           | la 🔊 🖗 🔊     |
| 第1页/共1页 共13条记录 每页 |                       |       |           | 页 上一页 下一页 末页 |
| 🖆 刷新 🗳 新増         | _                     |       |           | 🤍 快速查道       |
| 序号 要点名称           |                       |       |           | 有效 操作        |
| 1 建立预算管理制度        |                       |       |           | e 🌶 d⁄ 🗞     |
| 2 建立收入管理制度        |                       |       |           | 🖹 海 🗗 😣      |
| 第1百/世1百 世8条记录 每百  | 第1页/共1页 共4条记录 每页 20 ▼ | 首页 上一 | -页 下一页 末页 | 丙 上一丙 下一丙 末丙 |
| 河谷世行英丽            |                       |       |           |              |

### 4.附件管理

新增:针对某个评价要点,进行附件名称的新增,例如: 根据评价要点需要增加的附件名为会议纪要和培训文件,根 据该附件名上传对应的附件。

| 😰 🖟 | 新                     |              |           |                         |        |             |          | 🔍 快速查 |
|-----|-----------------------|--------------|-----------|-------------------------|--------|-------------|----------|-------|
| 序号  | 指标类别                  | 指标名称         |           | 要点名称                    | 附件(个数) | 附件名称        |          | 操作    |
| 1   |                       |              |           | 成立内部控制领导小组,制定、启动相关的工作机制 | 2      | 培训文件 / 会议纪要 |          |       |
| 2   |                       | 中部 评价要点      | 、附件管理(要点  | :成立内部控制领导小组,制定、启动相关的    | 工作机制)  |             |          | Ø     |
| 3   |                       | 1 刷新         | 🔓 新増 🗐 关闭 |                         |        | 🔍 快速查询      |          | 0     |
| 4   |                       | 序号 降         | 付件名称      |                         |        | 操作          |          | Ø     |
| 5   |                       | 1 숤          | 议纪要       |                         |        | 🔎 🔛 😒       |          | Ø     |
| 6   |                       | 单位: 2 培:     | 训文件       |                         |        | D 🗗 🔊       |          | 0     |
| 7   |                       |              |           |                         |        |             |          | 0     |
| 8   |                       | 7:++7-       |           |                         |        |             |          | Ø     |
| 9   |                       | AUDC.        |           |                         |        |             |          | Ø     |
| 10  | 始合甲带                  |              |           |                         |        |             |          | 0     |
| 11  | <b>半</b> 位/差国         |              |           |                         |        |             |          | 0     |
| 12  |                       |              |           |                         |        |             |          | 0     |
| 13  |                       | <b>њ</b> 281 |           |                         |        |             |          | 0     |
| 14  |                       | NIER         |           |                         |        |             |          | 0     |
| 15  |                       |              |           |                         |        |             |          | 0     |
| 第13 | 〕<br>〕/共 2 页 共 38 条记录 | : 每页         |           |                         |        |             | 首页 上一页 一 | 一页 末页 |

|                 |      |     |             | 成立内部控制领导小组,制造 | 2. 启动相关的丁作机制 | 2     | 培训文件 / 会议纪要 |
|-----------------|------|-----|-------------|---------------|--------------|-------|-------------|
|                 | أسب  | 评价到 | 要点附件管理(要点   | (: 成立内部控制领导小约 | 目,制定、启动相关的   | 工作机制) | x           |
|                 | 内部   | 掌風  | 断 🔓 新増 🗐 关闭 |               |              |       | 🔍 快速查询      |
|                 |      | 序号  | 附件名称        |               |              |       | 操作          |
|                 |      | 1   | 会议纪要        |               |              |       | D 🔂 🗐       |
|                 | 单位   | 2   | 培训文件        |               |              |       | 🔊 😼 😒       |
|                 |      |     |             | 评价要点附件新增      |              | X     |             |
|                 |      |     |             | 🔡 保存 🗐 关闭     |              |       |             |
|                 | XIEX |     |             |               |              |       |             |
| **              |      |     |             | 附件名称*:        |              |       |             |
| ₽₩₩₩            |      |     |             |               |              |       |             |
|                 |      |     |             |               |              |       |             |
|                 |      |     |             |               |              |       |             |
|                 | 内的   |     |             |               |              |       |             |
|                 |      |     |             |               |              |       |             |
| /# 2 百 # 39 冬记录 | 海己   |     |             |               |              |       |             |
| ·               | -99  |     |             |               |              |       |             |

查看:针对某个评价要点对应的附件名,进行查看,点

击쳁按钮

|             |    |        | J     | 成立内部控制领导小组       | ,制定、启动相关;      | 的工作机制 | 2     | 培训文件 / 会议 | 纪要     |
|-------------|----|--------|-------|------------------|----------------|-------|-------|-----------|--------|
| th ≠R1      | 评价 | 要点附件管  | 理(要点: | :成立内部控制领导        | <b>}小组,制定、</b> | 启动相关的 | 工作机制) |           | X      |
| PIRE        | 掌眉 | 新 🔓 新増 | √     |                  |                |       |       |           | 🔍 快速查询 |
|             | 序号 | 附件名称   |       |                  |                |       |       |           | 操作     |
|             | 1  | 会议纪要   |       |                  |                |       |       |           | 🔊 🗗 😒  |
| 单位          | 2  | 培训文件   |       |                  |                |       |       |           | D 🗗 🖉  |
|             |    |        |       | 评价要点附件查看         |                |       | X     |           |        |
| <del></del> |    |        |       | ⇒¥关闭             |                |       |       |           |        |
| XJ1X.       |    |        |       | 84/4 <b>5</b> 15 | A 2947         |       |       |           |        |
|             |    |        |       | 刚干岩柳:            | 云汉纪安           |       |       |           |        |
|             |    |        |       |                  |                |       |       |           |        |
|             |    |        |       |                  |                |       |       |           |        |
|             |    |        |       |                  |                |       |       |           |        |
| 内面的         |    |        |       |                  |                |       |       |           |        |
|             |    |        |       |                  |                |       |       |           |        |
| • 每页        |    |        |       |                  |                |       |       |           | 首      |
| . 34        |    |        |       |                  |                |       |       |           |        |

修改 :针对某个评价要点对应的附件名 ,进行修改操作 , 点击<mark></mark>登按钮

| 序号  | 指标类别             | 指标    | 名称             | 要点名称          |            | 附件(个数) | 附件名称        |         |
|-----|------------------|-------|----------------|---------------|------------|--------|-------------|---------|
| 1   |                  |       |                | 成立内部控制领导小组,制定 | 、启动相关的工作机制 | 2      | 培训文件 / 会议纪要 |         |
| 2   |                  | 中部    | 评价要点附件管理(要点    | : 成立内部控制领导小组  | 1,制定、启动相关的 | 工作机制)  | x           |         |
| 3   |                  | PJAP  | 🖸 刷新 🔓 新増 🗐 关闭 |               |            |        | 🔍 快速查询      |         |
| 4   |                  |       | 序号 附件名称        |               |            |        | 操作          |         |
| 5   |                  |       | 1 会议纪要         |               |            |        | 2 🛃 🖄       |         |
| 6   |                  | 单位    | 2 培训文件         |               |            |        | D 🗗 🖉       |         |
| 7   |                  |       |                | 评价要点附件修改      |            | X      | <u>1</u>    |         |
| 8   |                  |       |                | 🗟 保存 🗐 关闭     |            |        |             |         |
| 9   |                  | XIIX. |                |               |            |        |             |         |
| 10  | XCET             |       |                | 附任名称*:        | 会议纪要       |        |             |         |
| 11  | ₽1⊻/云山           |       |                |               |            |        |             |         |
| 12  |                  |       |                |               |            |        |             |         |
| 13  |                  |       |                | L             |            |        | 4           |         |
| 14  |                  | 内部    |                |               |            |        |             |         |
| 15  |                  |       |                |               |            |        |             |         |
| 第1页 | ī/共 2 页 共 38 条记录 | :每页   |                |               |            |        |             | 首页  上一页 |

删除 :针对某个评价要点对应的附件名 ,进行删除操作 , 点击<sup>❷</sup>按钮。

|             | 成立内部控制领导小组,制定、启动相关的工作机制 2            | 培训文件 / 会议纪要 |
|-------------|--------------------------------------|-------------|
| 山主          | 评价要点附件管理(要点:成立内部控制领导小组,制定、启动相关的工作机制) | X           |
| 1.2 Million | ⊉ 刷新 L₄ 新增 49 关闭                     | 🔍 快速查询      |
|             | 序号 附件名称                              | 操作          |
|             | 1 会议纪要                               | D 🗗 🖉       |
| 单位          | 2 培训文件                               | D 🗗 🖉       |
|             | 消息确认                                 |             |
| <del></del> |                                      |             |
| X91X.       | <b>〔</b>                             |             |
|             |                                      |             |
|             | 确定 取消                                |             |
|             |                                      |             |
| 中部          | 24                                   |             |
| NBN         |                                      |             |
|             |                                      |             |
| と 毎页        | <b>A</b>                             | 首页          |
| (4.8199     | a                                    |             |

#### 5.指标评级管理

新增:把指标划分不同的等级,默认分为 A( 优 ), B( 良 ), C ( 中 ), D ( 差 ) 四个等级,不同的等级分值范围不同,用 于统计各个单位指标等级情况。对评价指标等级进行新增操 作,设置收入指标等级,上线分值,下线分值。

| 评价报告 评价分析 基础设置           |                                 |                          |
|--------------------------|---------------------------------|--------------------------|
| 础设置 > 指标评级设置<br>图 @Pef   |                                 | <ul> <li>曲連奏後</li> </ul> |
| ■ 4000 ■ 5000<br>序号 指标等级 | 评价分值范围(分)                       | 操作                       |
| 1 优                      | 90 - 100分                       |                          |
| 2 良                      | 80 - 90分                        | A B 🕹                    |
| 3 <b>中</b>               | 60 - 80分                        | D 🗗 😥                    |
| 4 差                      | 0 - 60分                         | 🔊 🗗 🔊                    |
|                          | 指标等级*:<br>上現分值*:<br>下限分值*:      |                          |
| 51页/共1页 共4条记录 每页20 ✔     |                                 |                          |
| IN IN TAX OLD N          | Convicted & All Diable Decensed |                          |

# 查看:对评价等级指标进行查看操作,点击参按钮

| 🛃 刷新 🔓 新增            |          |           |   | 🔍 快速查询              |
|----------------------|----------|-----------|---|---------------------|
| 序号 指标等级              |          | 评价分值范围(分) |   | 操作                  |
| 1 优                  |          | 90 - 100分 |   | 2 🕑 🔁               |
| 2 良                  | 证价指标等组合者 | 80 00/) X | 1 | D 🗗 🖉               |
| 3 中                  |          |           |   | 🔎 🔛 😣               |
| 4 差                  |          |           |   | 🔎 🗗 🔕               |
|                      | 指标等级:    | 优         |   |                     |
|                      |          |           |   |                     |
|                      | 上限初唱:    | 100       |   |                     |
|                      | 下限分值:    | 90        |   |                     |
|                      |          |           |   |                     |
|                      |          |           |   |                     |
|                      |          |           |   |                     |
|                      |          |           |   |                     |
|                      |          |           |   |                     |
|                      |          |           |   |                     |
|                      |          |           |   |                     |
|                      |          |           |   |                     |
| 第1页/共1页 共4条记录 每页20 ∨ |          |           |   | <b>街 上一页 下一页 末页</b> |

修改:对评价等级,上限分值,下限分值进行修改操作, 点击<sup>₺</sup>按钮

| 副新 。新增                |                            |              |   | 🔍 快速查询       |
|-----------------------|----------------------------|--------------|---|--------------|
| 序号 指标等级               |                            | 评价分值范围(分)    |   | 操作           |
| 1 优                   |                            | 90 - 100分    |   | 2 🛃          |
| 2 良                   | 还价指标笔组修改                   | 00 00/\<br>X | 1 | 🔊 🗗 🔊        |
| 3 中                   |                            |              |   | ی 🎝 🔔 🔬      |
| 4 差                   | □ 1#1+ → 大肉                |              |   | 🔊 🛃 🔊        |
|                       | 指标等级*:<br>上限分值*:<br>下限分值*: | 00           |   |              |
| 第1页/共1页 共4条记录 每页 20 💙 |                            |              | Ĕ | 页 上一页 下一页 末页 |

删除:对评价指标等级进行删除操作,点击 🤒 按钮

| 副新 通新增                |                          | 🔍 快速查询 |
|-----------------------|--------------------------|--------|
| 序号 指标等级               | 评价分值范围(分)                | 操作     |
| 1 优                   | 90 - 100分                | 2 🗗 🖉  |
| 2 良                   | 80 - 90 <del>/)</del>    | 🔊 🗗 😣  |
| 3 中                   | 60 - 80分                 | 🔊 🗗 😣  |
| 4 差                   | 0 - 60分                  | 🔊 🗗 🖉  |
|                       | 消息     通       通信     取消 |        |
| 第1页/共1页 共4条记录 每页 20 🖌 |                          |        |

指标评价设置会在**评价分析>单位得分评价**分析中应用和

体现,如下图:

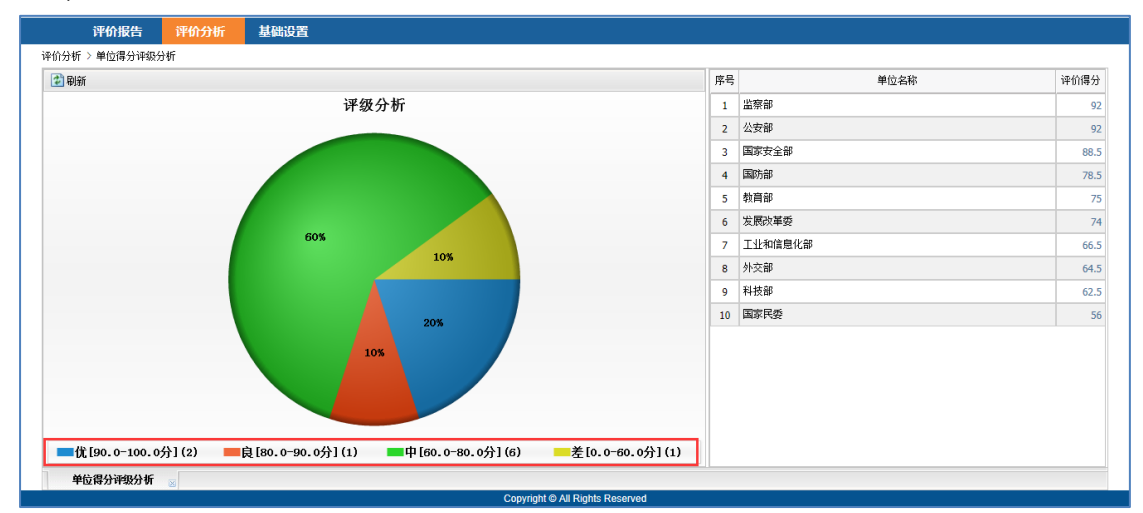

(五) 帮助中心

### 文档管理

提供文档的在线管理功能,支持新增、编辑、查看、附 件上传等功能。

| 通知公告        | 评价推 | 残告 评价分析       | 基础设置      | 帮助中心         |     |                     |
|-------------|-----|---------------|-----------|--------------|-----|---------------------|
| 骤助中心 > 文档管理 |     |               |           |              |     |                     |
| 🗀 文档分类      | <   | 🖸 刷新 📄 新增 🗹 🕅 | 跶 🗶 剛除 🔞  | 🛛 文档编辑 🛭 😡 文 | 皆查看 |                     |
| 🖻 🗋 🔏 🗙     |     | 文档名称          |           |              |     | 更新时间                |
| 🖥 🚞 文档中心    |     | BICE系统使用说明    |           |              |     | 2016-08-26 11:16:54 |
| □系统使用说明     |     |               |           |              |     |                     |
|             |     |               |           |              |     |                     |
|             |     |               |           |              |     |                     |
|             |     |               |           |              |     |                     |
|             |     |               |           |              |     |                     |
|             |     |               |           |              |     |                     |
|             |     |               |           |              |     |                     |
|             |     |               |           |              |     |                     |
|             |     |               |           |              |     |                     |
|             |     |               |           |              |     |                     |
|             |     |               |           |              |     |                     |
|             |     |               |           |              |     |                     |
|             |     |               |           |              |     |                     |
|             |     |               |           |              |     |                     |
|             |     |               |           |              |     |                     |
|             |     | 第1页/共1页 共1条i  | 录 每页 20 ▼ |              |     |                     |
| 文档管理 ≥      |     |               |           |              |     |                     |

#### 操作说明

新增分类:在左侧文档分类下方的操作按钮中点击 · 按 钮进行文档类别的添加后。

| 通知公告       | 评价报告  | 评价分析        | 基础设置      | 帮助中心          |                |                   |
|------------|-------|-------------|-----------|---------------|----------------|-------------------|
| 助中心 > 文档管理 |       |             |           |               |                |                   |
| → 文档分类     | く 😰 😡 | (新 🗋 新増 🗹 🕯 | 鍃 🗙 删除 🎺  | 文档编辑 👹 文档     | 5 <del>4</del> |                   |
| 🖸 🗋 🗶 🗶    | 文档    | 名称          |           |               | Ξ              | 新时间               |
| 🖻 🚞 文档中心   | BICE  | 绕使用说明       |           |               | 20             | 16-08-26 11:16:54 |
| □系統使用说明    |       |             |           |               |                |                   |
|            |       |             |           |               |                |                   |
|            |       |             |           | ☆档分类新僧        | x              |                   |
|            |       |             |           |               |                |                   |
|            |       |             |           |               |                |                   |
|            |       |             |           | 名称 <b>*</b> : |                |                   |
|            |       |             |           |               |                |                   |
|            |       |             |           |               |                |                   |
|            |       |             |           |               |                |                   |
|            |       |             |           |               |                |                   |
|            |       |             |           |               |                |                   |
|            |       |             |           |               |                |                   |
|            |       |             |           |               |                |                   |
|            |       |             |           |               |                |                   |
|            |       |             |           |               |                |                   |
|            | 第13   | 5/共1页 共1条i  | 录 毎页 20 ▼ |               |                |                   |

新增文档:选择某项文档分类,点击右侧<sup>1新增</sup>按钮新增 文档并点击文档编辑进行文档编辑。

| 通知公告        | 评价报告 评价分析 基础设置 费助中心                                          |                     |
|-------------|--------------------------------------------------------------|---------------------|
| 骤助中心 > 文档管理 |                                                              |                     |
| 🗀 文档分类      | < 🕑 刷紙 🗋 新増 🗹 修改 🗶 删除 🖑 文档编辑 🍕 文档查看                          |                     |
| 😰 🗋 🗶 🗶     | 文档名称                                                         | 更新时间                |
| ■ □文档中心     | BICE系统使用说明                                                   | 2016-08-26 11:16:54 |
|             | 文档新增       ▼         □ 補定 雪和消       ○         文档名称*:       □ |                     |
|             | 第1页/共1页 共1条记录 每页20 ▼                                         |                     |
| 文档管理 😸      |                                                              |                     |